# A Handbook on Electronic Payment

## Contents

| 1   | Operational Instructions               | 3  |
|-----|----------------------------------------|----|
| 1.1 | Sign Up                                | 3  |
| 1.2 | Login                                  | 8  |
| 1.3 | Fill the Payment                       | 9  |
| 1.4 | Auto Redirection on The Bank's Portal: | 12 |
| 1.5 | View E-Payments                        | 18 |

### **1** Operational Instructions

Procedure to make online Payment is very simple. A computer with internet connectivity is required to make an e-Payment. There are four steps to make online Payment as mentioned below:

### 1.1 Sign Up

User can Sign Up on the Web Portal (One time Activity) using following steps:

- 1. To register on web site, click on the Internet Explorer icon. The browser appears
- 2. Type the URL given below in the address bar : <u>https://hptax.gov.in/HPPortal/</u>
- 3. Once the web site is connected the Home page will appear as shown below (Screen-1)
- 4. On the left hand corner of the home page there is a SignUp link. Please click on it.

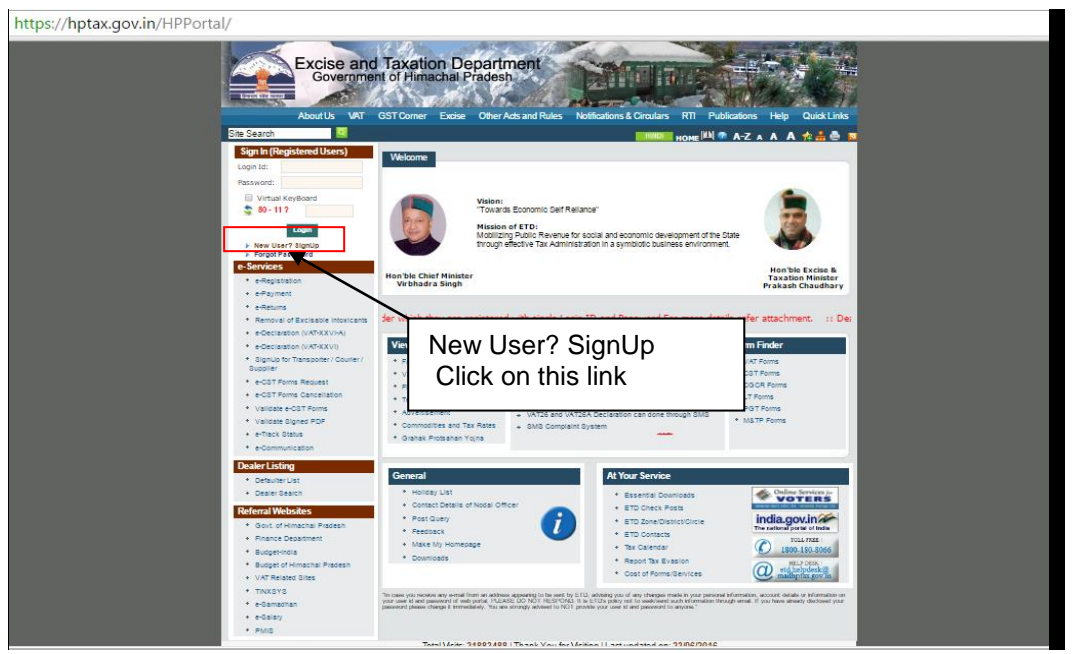

Screen: 1

5. A new screen will open (Screen-2). This screen displays the details required to be filled by the dealer for registering on the web portal. Please enter the details on the screen as per the instructions given in the table below.

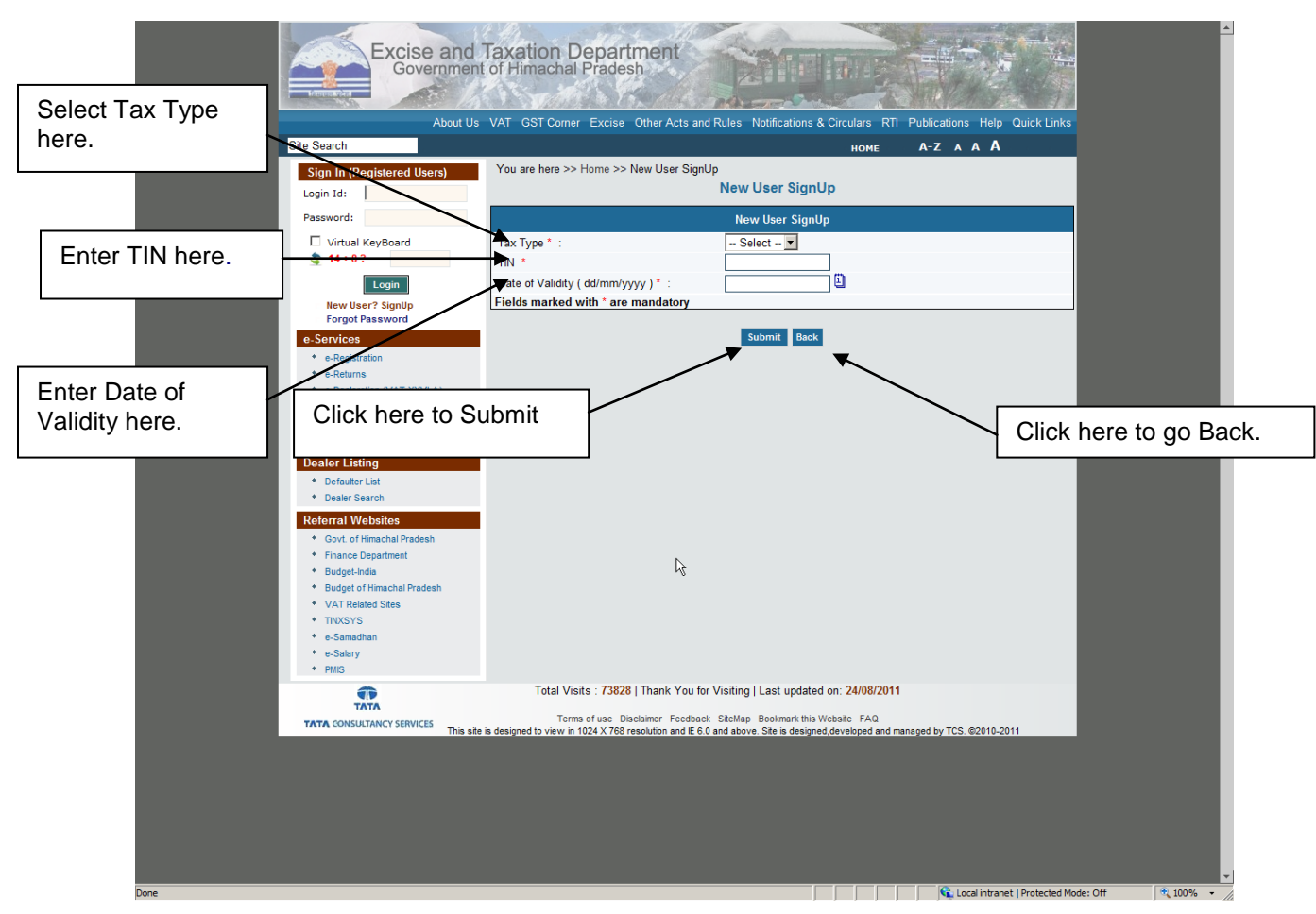

Screen: 2

#### Description of labels:

| Sr. No. | Label Type       | Data Type  | Action to be performed                                                                                                 |
|---------|------------------|------------|----------------------------------------------------------------------------------------------------|
| 1.      | Тах Туре         | Characters | Select from the dropdown list.                                                                                         |
| 2.      | TIN              | Numeric    | Enter your TIN.                                                                                                    |
| 3.      | Date of Validity | Date       | Enter your Date of Validity. (This date is mentioned in the registration certificate issued to you by the department.) |

#### Description of Buttons:

| Sr. No. | Button | Description            |
|---------|--------|------------------------|
| 1.      | Submit | Submit the details.    |
| 2.      | Back   | Back from current page |

6. After filling up the details as above, please click on Submit. A page containing all the details of the user filled during registration will be displayed. (Screen-3)

|                                                                                                    | Excise and Tax<br>Government of                                                                                                    | ation Department                                                                                                    |                                                                                                    |                                                                                                    |  |
|----------------------------------------------------------------------------------------------------|----------------------------------------------------------------------------------------------------|----------------------------------------------------------------------------------------------------|----------------------------------------------------------------------------------------------------|----------------------------------------------------------------------------------------------------|--|
|                                                                                                    | About Us VAT                                                                                                    | GST Corner Excise Other Acts and Rul                                                                                                    | es Notifications & Circulars RTI Pub                                                                          | Nications Help Quick Links                                                                                                    |  |
|                                                                                                    | Site Search                                                                                                    |                                                                                                    | номе А                                                                                                    | -Z A A A                                                                                                    |  |
|                                                                                                    | Sign In (Registered Users) You                                                                                                    | u are here >> Home >> New User SignUp<br>N                                                                                                    | ew User SignUp                                                                                                |                                                                                                    |  |
|                                                                                                    | Password:                                                                                                    |                                                                                                    | User Detail                                                                                                   |                                                                                                    |  |
|                                                                                                    | Virtual KeyBoard Log                                                                                                    | in Information                                                                                                    | Fire Namet MOOL                                                                                               |                                                                                                    |  |
|                                                                                                    | Login                                                                                                    | e of Validity* 04/04/2006                                                                                                    | Firm Name M(S)                                                                                                | Enter Pin Code here.                                                                                                    |  |
|                                                                                                    | New User? SignUp<br>Forgot Password Pe                                                                                                    | rsonal Information                                                                                                    |                                                                                                    |                                                                                                    |  |
|                                                                                                    |                                                                                                    | Not Available                                                                                                    | Village/Town/City LUBE                                                                                        |                                                                                                    |  |
|                                                                                                    | Enter Email id here.                                                                                                    | Himachal Pradesh                                                                                                    | Pin Code* 17600                                                                                               | Enter Mobile No. here.                                                                                                    |  |
|                                                                                                    | + e-Payment                                                                                                    | NURPUR                                                                                                    | PAN AZBF<br>Fax No.                                                                                           | PS5741G                                                                                                    |  |
|                                                                                                    | + e-Track Status Em                                                                                                    | ail ld * amit@ymail.com                                                                                                    | Mobile<br>No.* +91                                                                                            | 663070                                                                                                    |  |
|                                                                                                    | Dealer Listing     Defaulter List     Firs                                                                                                    | t Name * amit                                                                                                    | Last Name * Sharn                                                                                             | r 10 digit mobile no.)<br>na                                                                                                    |  |
|                                                                                                    | Dealer Search     Deformal Workston                                                                                                    | (e.g. Peter)                                                                                                    | (e.g. F                                                                                                    | Part                                                                                                    |  |
|                                                                                                    |                                                                                                    | ns And Conditions I Agree to the terms                                                                                                    | and Conditions                                                                                                |                                                                                                    |  |
| Ente                                                                                                    | r First Name here.                                                                                                    | TERMS AND CONDITIONS                                                                                                    | S FOR WEB SITE                                                                                                |                                                                                                    |  |
|                                                                                                    | VAT Related Sites                                                                                                    | READ THESE TERMS AN                                                                                                    | D CONDITIONS CAREFULLY BEFORE                                                                                 | Enter Last Name here.                                                                                                    |  |
|                                                                                                    | <ul> <li>TINXSYS</li> <li>e-Samadhan</li> </ul>                                                                                                    | http://hptax.gov.in provides                                                                                                    | complimentary internet-based                                                                                  |                                                                                                    |  |
|                                                                                                    | • e-Salary     • PMIS                                                                                                    | communication and inform<br>http://hptax.gov.in maintair                                                                                                    | ation services to the dealer.<br>Is this website to enhance access to                                         | -                                                                                                    |  |
|                                                                                                    | Fie                                                                                                    | lds marked with* is mandatory                                                                                                    | k                                                                                                    |                                                                                                    |  |
|                                                                                                    |                                                                                                    | ·                                                                                                    | Suternit Bast                                                                                                 |                                                                                                    |  |
|                                                                                                    |                                                                                                    |                                                                                                    |                                                                                                    |                                                                                                    |  |
|                                                                                                    |                                                                                                    | Terms of use Dischimer, Feedback, Site                                                                                                    | ting   Last updated on: 24/08/011                                                                             |                                                                                                    |  |
|                                                                                                    | TATA CONSULTANCY SERVICES This site is designed                                                                                                    | gned to view in 1024 X 68 resolution and IE 6.0 and                                                                                                    | above. Site is designed, developed and manager                                                                | 0 TCS. @2010-2011                                                                                                    |  |
|                                                                                                    |                                                                                                    | _ /                                                                                                    |                                                                                                    |                                                                                                    |  |
|                                                                                                    | lick here to Submit                                                                                                    |                                                                                                    | Click here to                                                                                                 | no Back                                                                                                    |  |
| Done                                                                                                    | lick here to Submit                                                                                                    |                                                                                                    | Click here to                                                                                                 | go Back.                                                                                                    |  |
| Done                                                                                                    | lick here to Submit                                                                                                    | Screen:                                                                                                    | Click here to                                                                                                 | go Back.                                                                                                    |  |
| Done C                                                                                                    | lick here to Submit                                                                                                    | Screen:<br>Data Type                                                                                                    | Click here to<br>3<br>Compulsory                                                                              | go Back.                                                                                                    |  |
| Dore C<br>Sr.<br>No                                                                                                    | Label                                                                                                    | Screen:<br>Data Type                                                                                                    | Click here to<br>3<br>Compulsory<br>Fields                                                                    | go Back.                                                                                                    |  |
| C<br>Done<br>C<br>Sr.<br>No<br>1.                                                                                                    | Label                                                                                                    | Screen:           Data Type           Numeric           Data                                                                                                    | Click here to<br>3<br>Compulsory<br>Fields<br>Yes                                                             | go Back.                                                                                                    |  |
| Done         C           Sr.         No           1.         2.                                                                                                    | Label TIN Registration Effective                                                                                                    | Screen:<br>Data Type<br>Numeric<br>Date                                                                                                    | Click here to<br>3<br>Compulsory<br>Fields<br>Yes<br>Yes                                                      | go Back.<br>Action to be<br>performed<br>Auto-Populated<br>Auto-Populated                                                                                                    |  |
| C<br>Sr.<br>No<br>1.<br>2.                                                                                                    | Label TIN Registration Effective Date Mobile No                                                                                                    | Screen:<br>Data Type<br>Numeric<br>Date                                                                                                    | Click here to<br>3<br>Compulsory<br>Fields<br>Yes<br>Yes                                                      | go Back.<br>Action to be<br>performed<br>Auto-Populated<br>Auto-Populated<br>Auto-Populated                                                                                                    |  |
| Done         C           Sr.         No           1.         2.           3.         3.                                                                                                    | Label<br>TIN<br>Registration Effective<br>Date<br>Mobile No.                                                                                                    | Screen:<br>Data Type<br>Numeric<br>Date<br>Numeric                                                                                                    | Click here to<br>3<br>Compulsory<br>Fields<br>Yes<br>Yes<br>Yes                                               | go Back.<br>Action to be<br>performed<br>Auto-Populated<br>Auto-Populated<br>Auto-Populated and<br>editable                                                                                                    |  |
| C<br>Done<br>C<br>Sr.<br>No<br>1.<br>2.<br>3.<br>4.                                                                                                    | Label TIN Registration Effective Date Mobile No. Firm Name                                                                                                    | Screen:<br>Data Type<br>Numeric<br>Date<br>Numeric<br>Alphanumeric                                                                                                    | Click here to<br>Compulsory<br>Fields<br>Yes<br>Yes<br>Yes<br>Yes                                             | go Back.<br>Action to be<br>performed<br>Auto-Populated<br>Auto-Populated<br>Auto-Populated and<br>editable<br>Auto-Populated                                                                                                    |  |
| C<br>Sr.<br>No<br>1.<br>2.<br>3.<br>4.<br>5.                                                                                                    | Label<br>TIN<br>Registration Effective<br>Date<br>Mobile No.<br>Firm Name<br>Address of Business                                                                                                    | Screen:<br>Data Type<br>Numeric<br>Date<br>Numeric<br>Alphanumeric<br>Alphanumeric                                                                                                    | Click here to<br>Compulsory<br>Fields<br>Yes<br>Yes<br>Yes<br>Yes<br>Yes<br>Yes                               | go Back.<br>Action to be<br>performed<br>Auto-Populated<br>Auto-Populated and<br>editable<br>Auto-Populated<br>Auto-Populated                                                                                                    |  |
| Done         C           Sr.         1           1.         2           3.         4           5.         5                                                                                                    | Label<br>TIN<br>Registration Effective<br>Date<br>Mobile No.<br>Firm Name<br>Address of Business<br>Premises                                                                                                    | Screen:<br>Data Type<br>Numeric<br>Date<br>Numeric<br>Alphanumeric<br>Alphanumeric                                                                                                    | Click here to<br>Compulsory<br>Fields<br>Yes<br>Yes<br>Yes<br>Yes<br>Yes<br>Yes                               | go Back.<br>Action to be<br>performed<br>Auto-Populated<br>Auto-Populated and<br>editable<br>Auto-Populated<br>Auto-Populated<br>Auto-Populated                                                                                                    |  |
| C<br>Done<br>C<br>Sr.<br>No<br>1.<br>2.<br>3.<br>4.<br>5.<br>6.                                                                                                    | Label<br>TIN<br>Registration Effective<br>Date<br>Mobile No.<br>Firm Name<br>Address of Business<br>Premises<br>Pin code                                                                                                | Screen:<br>Data Type<br>Numeric<br>Date<br>Numeric<br>Alphanumeric<br>Alphanumeric<br>Numeric                                                                                                    | Click here to<br>3<br>Compulsory<br>Fields<br>Yes<br>Yes<br>Yes<br>Yes<br>Yes<br>Yes<br>Yes                   | go Back.<br>Action to be<br>performed<br>Auto-Populated<br>Auto-Populated and<br>editable<br>Auto-Populated<br>Auto-Populated<br>Auto-Populated<br>Auto-Populated                                                                                                    |  |
| Dore         C           Sr.         1           2.         3.           4.         5.           6.         1                                                                                                    | Label TIN Registration Effective Date Mobile No. Firm Name Address of Business Premises Pin code                                                                                                    | Screen:<br>Data Type<br>Numeric<br>Date<br>Numeric<br>Alphanumeric<br>Alphanumeric<br>Numeric                                                                                                    | Click here to<br>Compulsory<br>Fields<br>Yes<br>Yes<br>Yes<br>Yes<br>Yes<br>Yes<br>Yes<br>Ye                  | go Back.<br>Action to be<br>performed<br>Auto-Populated<br>Auto-Populated and<br>editable<br>Auto-Populated<br>Auto-Populated<br>Auto-Populated<br>Auto-Populated                                                                                                    |  |
| Done         C           Sr.         No           1.         2.           3.         4.           5.         6.           7.         7.                                                                                                    | Label         TIN         Registration Effective         Date         Mobile No.         Firm Name         Address of Business         Premises         Pin code         First Name                                     | Screen:<br>Data Type<br>Numeric<br>Date<br>Numeric<br>Alphanumeric<br>Alphanumeric<br>Numeric<br>Alphabets                                                                                                    | Click here to<br>Compulsory<br>Fields<br>Yes<br>Yes<br>Yes<br>Yes<br>Yes<br>Yes<br>Yes<br>Ye                  | go Back.<br>Action to be<br>performed<br>Auto-Populated<br>Auto-Populated and<br>editable<br>Auto-Populated<br>Auto-Populated<br>Auto-Populated<br>Auto-Populated<br>Enter your first Name                                                                                                    |  |
| Dore         C           Sr.         No           1.         2.           3.                                                                                                    | Label         TIN         Registration Effective         Date         Mobile No.         Firm Name         Address of Business         Premises         Pin code         First Name         Last Name                   | Screen:<br>Data Type<br>Numeric<br>Date<br>Numeric<br>Alphanumeric<br>Alphanumeric<br>Numeric<br>Alphabets<br>Alphabets                                                                                                    | Click here to<br>Compulsory<br>Fields<br>Yes<br>Yes<br>Yes<br>Yes<br>Yes<br>Yes<br>Yes<br>Ye                  | go Back.<br>Action to be<br>performed<br>Auto-Populated<br>Auto-Populated and<br>editable<br>Auto-Populated<br>Auto-Populated<br>Auto-Populated<br>Auto-Populated<br>Enter your first Name<br>Enter your last Name                                                                                                    |  |
| Done         C           Sr.         NO           1.         2.           3.         4.           5.         6.           7.         8.           9.         9.                                                                                          | Label         TIN         Registration Effective         Date         Mobile No.         Firm Name         Address of Business         Premises         Pin code         First Name         Last Name         E-mail Id | Screen:<br>Data Type<br>Numeric<br>Date<br>Numeric<br>Alphanumeric<br>Alphanumeric<br>Numeric<br>Alphabets<br>Alphabets<br>Alphabets<br>Alphanumeric                                                                                                    | Click here to<br>3<br>Compulsory<br>Fields<br>Yes<br>Yes<br>Yes<br>Yes<br>Yes<br>Yes<br>Yes<br>Ye             | go Back.<br>Action to be<br>performed<br>Auto-Populated<br>Auto-Populated and<br>editable<br>Auto-Populated<br>Auto-Populated<br>Auto-Populated<br>Auto-Populated<br>Auto-Populated<br>Auto-Populated<br>Auto-Populated and<br>editable<br>Enter your first Name<br>Enter your last Name<br>Auto-Populated and                                                                                                    |  |
| Dore         C           Sr.         No           1.         2.           3.         4.           5.         6.           7.         8.           9.         4.                                                                                          | Label TIN Registration Effective Date Mobile No. Firm Name Address of Business Premises Pin code First Name Last Name E-mail Id                                                                                         | Screen:<br>Data Type<br>Numeric<br>Date<br>Numeric<br>Alphanumeric<br>Alphanumeric<br>Numeric<br>Alphabets<br>Alphabets<br>Alphanumeric                                                                                                    | Click here to<br>3<br>Compulsory<br>Fields<br>Yes<br>Yes<br>Yes<br>Yes<br>Yes<br>Yes<br>Yes<br>Ye             | go Back.                                                                                                    |  |
| Dore         C           Sr.         No           1.         2.           3.         4.           5.         6.           7.         8.           9.         10.                                                                                         | Label TIN Registration Effective Date Mobile No. Firm Name Address of Business Premises Pin code First Name Last Name E-mail Id Terms and Conditions                                                                    | Screen:<br>Data Type<br>Numeric<br>Date<br>Numeric<br>Alphanumeric<br>Alphanumeric<br>Numeric<br>Alphabets<br>Alphabets<br>Alphabets<br>Alphanumeric                                                                                                    | Click here to<br>Compulsory<br>Fields<br>Yes<br>Yes<br>Yes<br>Yes<br>Yes<br>Yes<br>Yes<br>Ye                  | go Back.<br>Action to be<br>performed<br>Auto-Populated<br>Auto-Populated and<br>editable<br>Auto-Populated and<br>editable<br>Auto-Populated and<br>editable<br>Enter your first Name<br>Enter your last Name<br>Auto-Populated and<br>editable<br>Enter your last Name<br>Auto-Populated and<br>editable                                                                                                    |  |
| Dore         C           Sr.         No           1.         2.           3.         4.           5.         6.           7.         8.           9.         10.           11.         1.                                                                | Label TIN Registration Effective Date Mobile No. Firm Name Address of Business Premises Pin code First Name Last Name E-mail Id Terms and Conditions I agree to the terms & Condition                                   | Screen:         Data Type         Numeric         Date         Numeric         Alphanumeric         Alphanumeric         Alphabets         Alphabets         Alphanumeric         Text Area         Check box                                                                                            | Click here to<br>Compulsory<br>Fields<br>Yes<br>Yes<br>Yes<br>Yes<br>Yes<br>Yes<br>Yes<br>Ye                  | go Back.<br>Action to be<br>performed<br>Auto-Populated<br>Auto-Populated and<br>editable<br>Auto-Populated and<br>editable<br>Auto-Populated and<br>editable<br>Enter your first Name<br>Enter your first Name<br>Enter your last Name<br>Auto-Populated and<br>editable<br>Enter your last Name<br>Auto-Populated and<br>editable<br>Auto-Populated and<br>editable<br>Enter your last Name<br>Auto-Populated and<br>editable<br>Auto-Populated and<br>editable<br>Auto-Populated and<br>editable                                                                                                    |  |
| C           Sr.           No           1.           2.           3.           4.           5.           6.           7.           8.           9.           10.           11.                                                                            | Label TIN Registration Effective Date Mobile No. Firm Name Address of Business Premises Pin code First Name Last Name E-mail Id Terms and Conditions I agree to the terms & Condition Back                              | Screen:<br>Data Type<br>Numeric<br>Date<br>Numeric<br>Alphanumeric<br>Alphanumeric<br>Numeric<br>Numeric<br>Alphabets<br>Alphabets<br>Alphabets<br>Alphabets<br>Check box                                                                                                    | Click here to<br>Click here to<br>Compulsory<br>Fields<br>Yes<br>Yes<br>Yes<br>Yes<br>Yes<br>Yes<br>Yes<br>Ye | go Back.<br>Action to be<br>performed<br>Auto-Populated<br>Auto-Populated<br>Auto-Populated and<br>editable<br>Auto-Populated<br>Auto-Populated<br>Auto-Populated<br>Auto-Populated<br>Auto-Populated and<br>editable<br>Enter your first Name<br>Enter your last Name<br>Auto-Populated and<br>editable<br>Auto-Populated and<br>editable<br>Enter your last Name<br>Auto-Populated and<br>editable<br>Auto-Populated and<br>editable<br>Auto-Populated and<br>editable<br>Auto-Populated and<br>editable<br>Auto-Populated and<br>editable<br>Auto-Populated and<br>editable                                                                                                    |  |
| C           Sr.           No           1.           2.           3.           4.           5.           6.           7.           8.           9.           10.           11.           12.                                                              | Label TIN Registration Effective Date Mobile No. Firm Name Address of Business Premises Pin code First Name Last Name E-mail Id Terms and Conditions I agree to the terms & Condition Back                              | Screen:         Data Type         Numeric         Date         Numeric         Alphanumeric         Alphanumeric         Alphabets         Alphabets         Alphanumeric         Date         Screen:         Date         Numeric         Alphabets         Alphabets         Alphabets         Button | Click here to<br>3<br>Compulsory<br>Fields<br>Yes<br>Yes<br>Yes<br>Yes<br>Yes<br>Yes<br>Yes<br>Ye             | go Back.                                                                                                    |  |
| Dore         C           Sr.         No           1.         2.           3.         4.           5.         6.           7.         8.           9.         10.           11.         12.           13.         13.                                     | Label TIN Registration Effective Date Mobile No. Firm Name Address of Business Premises Pin code First Name Last Name E-mail Id Terms and Conditions I agree to the terms & Condition Back Submit                       | Screen:<br>Data Type<br>Numeric<br>Date<br>Numeric<br>Alphanumeric<br>Alphanumeric<br>Numeric<br>Numeric<br>Alphabets<br>Alphabets<br>Alphabets<br>Alphanumeric<br>Text Area<br>Check box<br>Button                                                                                                    | Click here to<br>3<br>Compulsory<br>Fields<br>Yes<br>Yes<br>Yes<br>Yes<br>Yes<br>Yes<br>Yes<br>Ye             | go Back. Action to be performed Auto-Populated Auto-Populated and editable Auto-Populated and editable Auto-Populated and editable Enter your first Name Enter your last Name Auto-Populated and editable Auto-Populated and editable Enter your last Name Chite check box. Click on this button to go back to home page After checking the terms &                                                                                                    |  |
| C           Sr.           No           1.           2.           3.           4.           5.           6.           7.           8.           9.           10.           11.           12.           13.                                                | Label TIN Registration Effective Date Mobile No. Firm Name Address of Business Premises Pin code First Name Last Name E-mail Id Terms and Conditions I agree to the terms & Condition Back Submit                       | Screen:<br>Data Type<br>Numeric<br>Date<br>Numeric<br>Alphanumeric<br>Alphanumeric<br>Numeric<br>Alphabets<br>Alphabets<br>Alphabets<br>Alphanumeric<br>Text Area<br>Check box<br>Button<br>Button                                                                                                    | Click here to<br>3<br>Compulsory<br>Fields<br>Yes<br>Yes<br>Yes<br>Yes<br>Yes<br>Yes<br>Yes<br>Ye             | go Back.<br>Action to be<br>performed<br>Auto-Populated<br>Auto-Populated<br>Auto-Populated and<br>editable<br>Auto-Populated<br>Auto-Populated<br>Auto-Populated and<br>editable<br>Enter your first Name<br>Enter your last Name<br>Auto-Populated and<br>editable<br>Enter your last Name<br>Auto-Populated and<br>editable<br>Auto-Populated and<br>editable<br>Concernent to the terms and tick<br>the check box.<br>Click on this button to go<br>back to home page<br>After checking the terms &<br>conditions, User would                                                                                                    |  |
| Dore         C           Sr.         No           1.         2.           3.         4.           5.         6.           7.         8.           9.         10.           11.         12.           13.         13.                                     | Label TIN Registration Effective Date Mobile No. Firm Name Address of Business Premises Pin code First Name Last Name E-mail Id Terms and Conditions I agree to the terms & Condition Back Submit                       | Screen:         Data Type         Numeric         Date         Numeric         Alphanumeric         Alphanumeric         Alphabets         Alphabets         Alphanumeric         Text Area         Check box         Button                                                                             | Click here to<br>Click here to<br>Compulsory<br>Fields<br>Yes<br>Yes<br>Yes<br>Yes<br>Yes<br>Yes<br>Yes<br>Ye | go Back.<br>Action to be<br>performed<br>Auto-Populated<br>Auto-Populated and<br>editable<br>Auto-Populated and<br>editable<br>Auto-Populated<br>Auto-Populated<br>Auto-Populated<br>Auto-Populated and<br>editable<br>Enter your first Name<br>Enter your last Name<br>Auto-Populated and<br>editable<br>Auto-Populated and<br>editable<br>Auto-Populated and<br>editable<br>Auto-Populated and<br>editable<br>Auto-Populated and<br>editable<br>Auto-Populated and<br>editable<br>Auto-Populated to submit the request                                                                                                    |  |
| Dore       C         Sr.       No         1.       2.         3.       .         4.       5.         6.       .         7.       .         8.       .         9.       .         10.       .         11.       .         12.       .         13.       . | Label TIN Registration Effective Date Mobile No. Firm Name Address of Business Premises Pin code First Name Last Name E-mail Id Terms and Conditions I agree to the terms & Condition Back Submit                       | Screen:         Data Type         Numeric         Date         Numeric         Alphanumeric         Alphanumeric         Alphabets         Alphabets         Alphanumeric         Screen:         Numeric         Button         Button                                                                  | Click here to<br>3<br>Compulsory<br>Fields<br>Yes<br>Yes<br>Yes<br>Yes<br>Yes<br>Yes<br>Yes<br>Ye             | go Back.<br>Action to be<br>performed<br>Auto-Populated<br>Auto-Populated and<br>editable<br>Auto-Populated and<br>editable<br>Auto-Populated<br>Auto-Populated<br>Auto-Populated<br>Auto-Populated and<br>editable<br>Enter your first Name<br>Enter your last Name<br>Auto-Populated and<br>editable<br>Auto-Populated and<br>editable<br>Auto-Populated<br>Read the terms and tick<br>the check box.<br>Click on this button to go<br>back to home page<br>After checking the terms &<br>conditions, User would<br>need to submit the request<br>for Sign Up creation |  |

7. Check all the details and tick on "I Agree to the terms and Conditions". On clicking on Submit a message appears "Do you comply with all the terms and conditions?" (Screen-4).

|        | Excise and T<br>Government                                                                        | axation Dep<br>of Himachal Pr                   | Dartment adesh                                                                                                    | MUM                                                                                                    |                                                        | <u>^</u>        |
|--------|---------------------------------------------------------------------------------------------------|-------------------------------------------------|----------------------------------------------------------------------------------------------------|----------------------------------------------------------------------------------------------------|--------------------------------------------------------|-----------------|
|        | About Us                                                                                          | VAT GST Corner Ex                               | xcise Other Acts and Rules                                                                                                    | lotifications & Circulars R                                                                                | TI Publications Help Quick Links                       |                 |
| Site S | Search<br>ign In (Registered Users)                                                               | You are here >> Hon                             | ne >> New User SignUp                                                                                                    | НОМЕ                                                                                                    | A-Z A A <b>A</b>                                       |                 |
| Lo     | gin Id:                                                                                           |                                                 | New                                                                                                    | Jser SignUp                                                                                                |                                                        |                 |
| Pa     | assword:                                                                                          |                                                 | ι                                                                                                    | lser Detail                                                                                                |                                                        |                 |
|        | Virtual KeyBoard                                                                                  | Login Information<br>TIN *<br>Date of Validity* | 02060500215                                                                                                    | Firm Name*                                                                                                 | M\S KARAN AUTO MOBILES(                                |                 |
|        | New User? SignUp<br>Forgot Password                                                               | Personal Information                            | on                                                                                                    |                                                                                                    |                                                        |                 |
|        | e-Registration     e-Returns     e-Returns                                                        | House Number<br>Tehsil<br>State                 | NURPUR<br>Himachal Pradesh                                                                                                    | Village/Town/City<br>District<br>Pin Code*                                                                 | LUBE<br>Kangra<br>176001                               |                 |
|        | e-Declaration (VA1-XVEA)     e-Payment     e-Communication     e-Track Status                     | Post Offic Windows In<br>Phone                  | nternet Explorer<br>Do you comply with all the terms and c                                                                                        | onditions ?                                                                                                | AZBPS5741G<br>8530663070                               |                 |
|        | ealer Listing<br>• Defaulter List<br>ick here if you                                              | First Nam                                       | ОК                                                                                                    | Cancer ne *                                                                                                | (Enter 10 digit mobile no.)<br>sharma<br>(e.g. Parkar) |                 |
| co     | omply.                                                                                            | Condition                                       | s ☑ I Agree to the terms and 0<br>EXCISE AND TAXATION DEPA<br>TERMS AND CONDITIONS FOI                                                            | Conditions<br>RTMENT - HIMACHAL PR<br>R WEB SITE                                                           | ADESK Click her                                        | e to Cancel.    |
|        | Budget of Himachal Pradesh     VAT Related Sites     TINXSYS     e-Samadhan     e-Salary     PMIS |                                                 | READ THESE TERMS AND CC<br>REGISTRATION<br>http://hptax.gov.in provides.com<br>communication and information<br>http://hptax.gov.in maintains thi | DNDITIONS CAREFULLY E<br>plimentary internet-based<br>services to the dealer.<br>s website to enhance acce | SEFORE                                                 |                 |
|        |                                                                                                   | Fields marked with                              | * is mandatory                                                                                                    |                                                                                                    |                                                        |                 |
|        |                                                                                                   | Tatal M. S.                                     | 72967   Therefore in fact to the                                                                                                    | bmit Back                                                                                                  | 44                                                     |                 |
| CI     | lick here to Sub                                                                                  | mit.                                            | TSe Disclaimer Feedback SiteMap<br>X 768 resolution and IE 6.0 and above                                                                          | Bookmark this Website FAQ<br>. Site is designed, developed and                                             | d managed by TCS @2010-2011                            |                 |
|        |                                                                                                   |                                                 |                                                                                                    |                                                                                                    | Click h                                                | ere to go Back. |
| Done   |                                                                                                   |                                                 | Screen: 4                                                                                                    |                                                                                                    | Loca                                                   |                 |

| Description of Buttons: |        |                          |  |  |
|-------------------------|--------|--------------------------|--|--|
| Sr. No.                 | Button | Description              |  |  |
| 1.                      | Submit | Submit the form.         |  |  |
| 2.                      | Back   | Back from current page   |  |  |
| 3.                      | OK     | Agreeing to the message. |  |  |
| 4.                      | Cancel | Cancel the process.      |  |  |

8. When the dealer clicks on "OK" the user details are submitted. The login id and password are communicated to his e-mail id as well as on his mobile no. given while signing up.

9. When the dealer logs in for the first time using the Login Id (TIN No.) and Password provided at the time of registering, system will prompt to change the password and the following screen appears (Screen-6). Please enter the details on the screen as per the instructions given in the table below.

|                                            | Welcome Amit Sharma (02060500215)                                                                                      | ×             |
|--------------------------------------------|----------------------------------------------------------------------------------------------------|---------------|
|                                            | Security Information                                                                                                   |               |
| Old Password *                             | Password Policy                                                                                                    |               |
| New Password *                             | •••••••                                                                                                    |               |
| Confirm New Password *                     |                                                                                                    |               |
| Security Question *                        | What street did you grow up on?                                                                                        |               |
| Security Answer *                          | ••••••                                                                                                    |               |
| Confirm Security Answer *                  | •••••                                                                                                    |               |
| Field marked with * are mandatory          |                                                                                                    |               |
|                                            | Submit                                                                                                    |               |
| Click here to Submit.                      |                                                                                                    |               |
|                                            | Total Visits : 73862   Thank You for Visiting   Last updated on: 24/08/2011                                            |               |
| TATA GONSULTANCY SERVICES This site is des | gned to view in 1024 X 768 resolution and IE 6.0 and above. Site is designed, developed and managed by TCS. @2010-2011 |               |
|                                            |                                                                                                    |               |
| A Error on page.                           |                                                                                                    | ted Mode: Off |

Screen: 5

| Sr. No. | Label Type                 | Data Type  | Action to be performed                                      |
|---------|----------------------------|------------|-------------------------------------------------------------|
| 1.      | Old Password               | Characters | Enter the existing password.                                |
| 2.      | New Password               | Characters | Enter a new password complying with the password policy.    |
| 3.      | Confirm New<br>Password    | Characters | Re-enter the new password.                                  |
| 4.      | Security Question          | Characters | Select a Security Question from the<br>dropdown list.       |
| 5.      | Security Answer            | Characters | Enter a security answer for the security question selected. |
| 6.      | Confirm Security<br>Answer | Characters | Re-enter the security answer.                               |

#### Description of Buttons:

| Sr. No. | Button | Description                       |  |
|---------|--------|-----------------------------------|--|
| 1.      | Submit | Submits the security information. |  |

10. On entering the correct values , the user will receive a message of successful password change as shown in Screen- 7

| Your Password has been changed successfully.         Logout         Total Visits : 73862   Thank You for Visiting   Last updated on: 24/09/2011         Image: Total Visits : 73862   Thank You for Visiting   Last updated on: 24/09/2011                                                                                     |
|----------------------------------------------------------------------------------------------------|
| Your Password has been changed successfully.         Logout         Total Visits : 73862   Thank You for Visiting   Last updated on: 24/08/2011         Image: Total Visits : 73862   Thank You for Visiting   Last updated on: 24/08/2011                                                                                     |
| Your Password has been changed successfully.         Logout         Total Visits : 73862   Thank You for Visiting   Last updated on: 24/08/2011         Image: Total Visits : 73862   Thank You for Visiting   Last updated on: 24/08/2011                                                                                     |
| Your Password has been changed successfully.         Logout         Total Visits : 73862   Thank You for Visiting   Last updated on: 24/08/2011         YTTA CONSULTARCY SERVICES         The side is designed to view in 1024 X768 resolution and E.6.0 and above. Site is designed developed and managed by TCS. \$2010-2011 |
| Logout          Total Visits : 73862   Thank You for Visiting   Last updated on: 24/08/2011         The designed developed and managed by TCS. 92010-2011                                                                                                    |
| Total Visits : 73862   Thank You for Visiting   Last updated on: 24/08/2011         TTA CONSULTANCY SERVICES         The side is designed to view in 1024 X 768 resolution and E 6.0 and above. Site is designed developed and managed by TCS. 92010-2011                                                                      |
| Total Visits : 73862   Thank You for Visiting   Last updated on: 24/08/2011                                                                                                    |
| Total Visits : 73862   Thank You for Visiting   Last updated on: 24/08/2011                                                                                                    |
| Total Visits : 73862   Thank You for Visiting   Last updated on: 24/08/2011                                                                                                    |
| Total Visits : 73862   Thank You for Visiting   Last updated on: 24/08/2011                                                                                                    |
| Total Visits : 73862   Thank You for Visiting   Last updated on: 24/08/2011                                                                                                    |
| Total Visits : 73862   Thank You for Visiting   Last updated on: 24/08/2011                                                                                                    |
| Total Visits : 73862   Thank You for Visiting   Last updated on: 24/08/2011                                                                                                    |
| Total Visits : 73862   Thank You for Visiting   Last updated on: 24/08/2011                                                                                                    |
| Total Visits : 73862   Thank You for Visiting   Last updated on: 24/08/2011                                                                                                    |
| Total Visits : 73862   Thank You for Visiting   Last updated on: 24/08/2011                                                                                                    |
| Total Visits : 73862   Thank You for Visiting   Last updated on: 24/08/2011 * TATA CONSULTANCY SERVICES This site is designed to view in 1024 X 768 resolution and E 6.0 and above. Site is designed, developed and managed by TCS. ©2010-2011                                                                                 |
| TATA YATA CONSULTANCY SERVICES This site is designed to view in 1024 X 768 resolution and E 6.0 and above. Site is designed developed and managed by TCS. 82010-2011                                                                                                    |
| This site is designed to view in 1024 X 768 resolution and IE 6.0 and above. Site is designed developed and managed by TCS. @2010-2011                                                                                                    |
|                                                                                                    |
|                                                                                                    |
|                                                                                                    |
|                                                                                                    |
|                                                                                                    |
|                                                                                                    |
|                                                                                                    |
|                                                                                                    |
|                                                                                                    |
|                                                                                                    |
|                                                                                                    |
|                                                                                                    |
|                                                                                                    |
|                                                                                                    |
|                                                                                                    |
|                                                                                                    |
|                                                                                                    |
|                                                                                                    |
|                                                                                                    |
|                                                                                                    |
|                                                                                                    |
|                                                                                                    |
|                                                                                                    |
| A. Error on page.                                                                                                    |

Screen: 6

### 1.2 Login

User can Login on to the Web Portal using User Id (Dealer's TIN) and Password by following below steps:

- 1. A dealer registered on the web site is required to **Login** for the purpose of filing e-Payment. Process of **Login** is as under:
- 2. Connect to Internet and open the website https://hptax.gov.in/HPPortal/ . On the Home page, there is a column on left hand side as indicated in Screen–8.

| 👧 Ultimatix - Digitally Conne 🗙 🛐 Yahoo 🛛 🗙 🚘 Excise                                                                                                    | and Taxation Depar 🗙 📃                                                                                                    |                         |
|----------------------------------------------------------------------------------------------------|----------------------------------------------------------------------------------------------------|-------------------------|
| ← → C And the series of the series of the s                                                                                                    | 1. Login Id:<br>Enter your<br>TIN No.                                                                                                    | Q ∰ <b>[]</b> ≡         |
| Sup is (Riggit or Ublace)<br>Control<br>Vertice to Solution<br>Vertice to Solution<br>Vertice to Solution<br>Vertice to Solution<br>Solution<br>Soluti | 2. Password:<br>Enter your<br>Password<br>Notes                                                                                                    |                         |
| Renord of Effective Internet     - Of a strategies from the strategies of the strategies of the strategies (VPKXVV)     - Of a strategies (VPKXVV)     - Of a strategies (VPKXVV)     - Of a strategies (VPKXVV)     - Of a strategies     - Of a Three Results     - Of a Three Results     - Of a                                                                                                    | 3. Arithmetic Calculation<br>Enter the result of the<br>calculation                                                                                                    |                         |
| 4. Login:<br>Click here to<br>login.                                                                                                    | A set 0 day     A set 0 day     A set 0 |                         |
| Afstart 💽 🚞 💽 🕘 🕖 🖉                                                                                                    | Teat (Solar: 91899389   Theods Vac. do: (Solara   1 est understad are 939893048                                                                                                    | ★ 10:49 AM<br>6/25/2016 |

Screen: 7

3. Please enter following details in the screen (Screen-8) shown above:

| Sr. No. | Label        | Data Type    | Action to be performed                 |
|---------|--------------|--------------|----------------------------------------|
| 1.      | Login Id     | Numeric      | Alphanumeric                           |
| 2.      | Password     | Alphanumeric | Enter the password that you entered at |
|         |              |              | the time of sign-up.                   |
| 3.      | Mathematical | Numeric      | Enter the answer of mathematical       |
|         | Expression   |              | expression.                            |
| 4.      | Login        | Button       | Click on this button to enter the web  |
|         |              |              | portal.dropdown list.                  |

### **1.3 Fill the Payment**

User can Fill the Payment Details in the Challan Form following the below steps:

1. If the details entered by you are found correct; you will be logged in. You are entitled for number of e- Payment. Please select e- Payment link in the e-Payment column (Screen-9).

2. Once the dealer has logged on the Web Portal successfully, select e-Payment link from the center of the home page (as mentioned in Screen-9) under e-payments box.

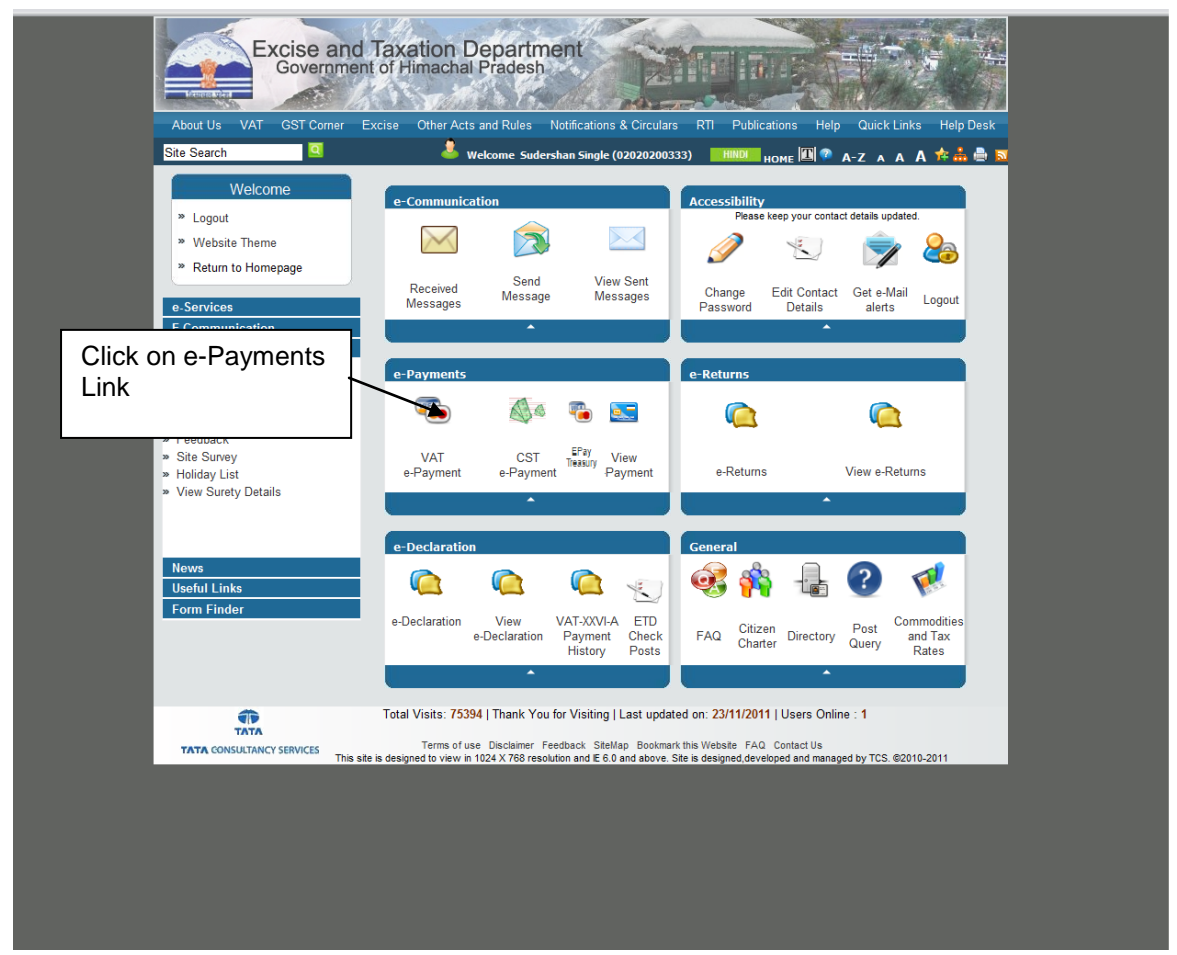

Screen: 8

3. After clicking on "VAT e-Payment" link, options for making payment under VAT will be displayed. Click on VAT link, following page (Screen-10) with purpose details is displayed in which dealer's basic information will be auto-populated. The dealer has to provide values for Payment Period, Payment Quarter, Tax Period from and to, Purpose for Challan and Amount against each purpose as displayed in Screen-10.

4. Dealer can select one bank from the list of banks through which he wants to make the electronic payment.

#### Challan Form VAT-II

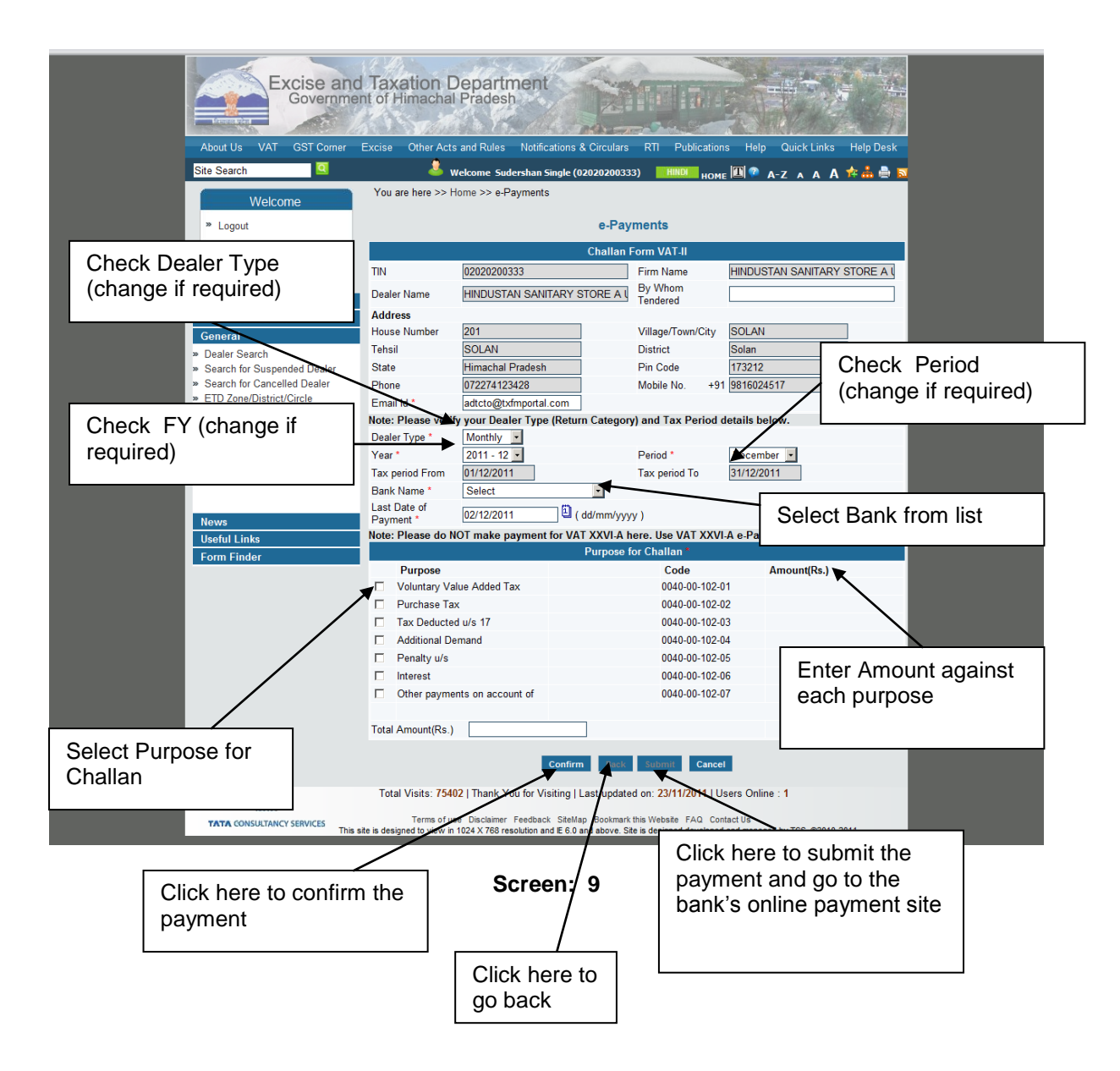

- 5. After filling the Challan form for e-Payment, click on "Confirm" button. This will prompt the dealer to verify all the information entered by him in the Challan form. If the dealer wants to modify any information, they needs to click on "Back" button else click on "Submit" button.
- 6. On Click of submit button, dealer would be redirected to the bank's Web Portal, which dealer has selected earlier. Dealer has to log on to the bank's portal using his Internet Banking Id and Password as provided by the bank (Screen-11).

### **1.4** Auto Redirection on The Bank's Portal:

- 1. If the net banking user name and password is correct then following page with all the information which the dealer had filled on the ETD portal (e-Payment) will be shown on the bank's portal. The dealer will have to select the account from which he wants to make e-Payment and hit the confirm button. (Screen 12A and 12B)
- The bank's portal will be displayed a verification screen where the dealer can view all the details of Payment, amount and selected account. Once the dealer feels that all the data is correct, he can click on the confirm button and the payment will be debited from his account. Screen for verification is displayed as follows (Screen - 13A and 13B).

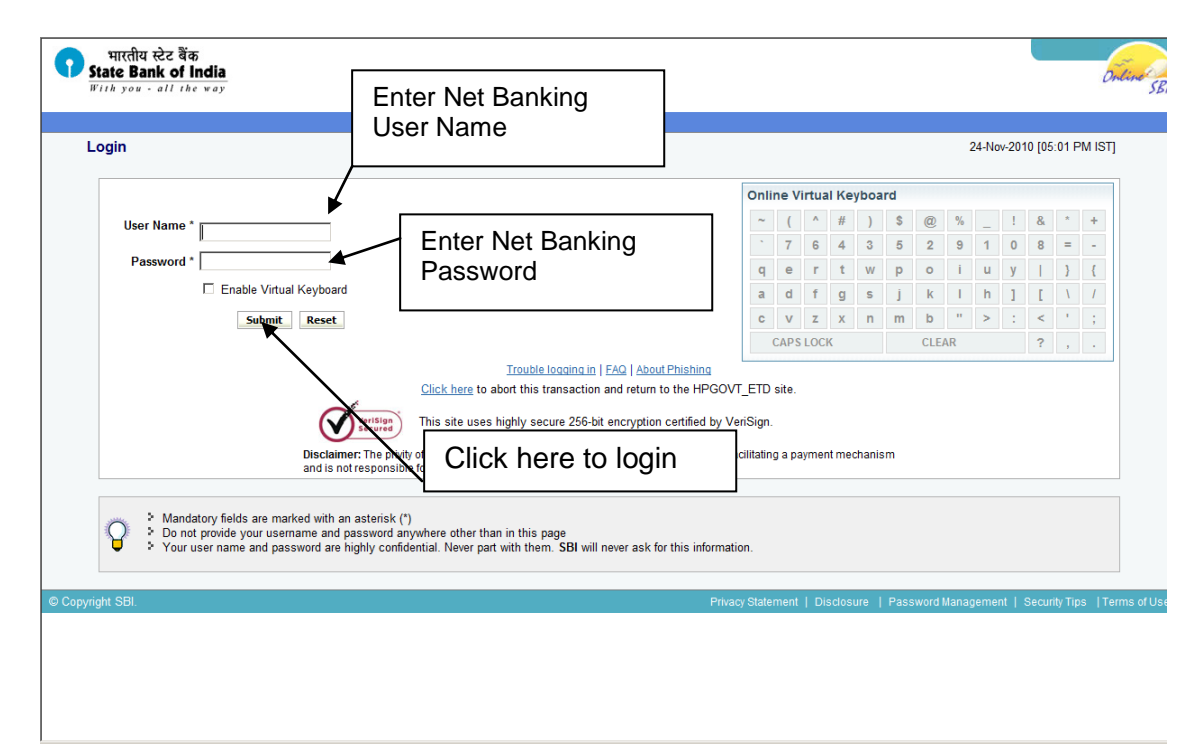

Screen: 10

| 0       | भारतीय स्टेट बैंक<br>State Bank of India<br>With you - all the way |                                |                  |                      | Welcome : INTERNET BANKING TEST ACCOUNT |
|---------|--------------------------------------------------------------------|--------------------------------|------------------|----------------------|-----------------------------------------|
| Your pr | revious site visit: 21-Nov-2010 14:48 IST                          |                                |                  |                      |                                         |
| Exc     | cise and Taxation Department - Govt.                               | of Himachal Pradesh            |                  |                      | 24-Nov-2010 [17:02 IST] 2 Help          |
| You     | u can debit any of your transaction accounts                       | to pay Excise and Taxation D   | epartment - Govt | of Himachal Pradesh. |                                         |
| Sel     | lect an account and enter Excise and Taxat                         | ion Department - Govt. of Hima | chal Pradesh pay | yment details        |                                         |
| Acc     | count No. / Nick name                                              | Account Type                   |                  | Branch               | Balance                                 |
| e       | INTERNET BANKING                                                   | Savings Account                |                  | KONKAN BHAVAN        | INR 402.90                              |
| Sel     | lected Account                                                     | INTERNET BANKING               |                  |                      |                                         |
| Cha     | allan Identification No                                            |                                | 000071800696241  | 110                  |                                         |
| TIN     | number of the dealer                                               |                                | 0000000000       |                      |                                         |
| HP      | Govt. ETD Reference Number                                         |                                | 90190280009288   |                      |                                         |
| Nan     | me of the dealer                                                   |                                | TEST USER        |                      |                                         |
| Nan     | me of the district circle belongs                                  |                                | SHIMLA           |                      |                                         |
| Nan     | me of the circle                                                   |                                | MALL ROAD        |                      |                                         |
| Dea     | aler House No.                                                     |                                | 101              |                      |                                         |
| Dea     | aler Village/Town/City                                             |                                | SHIMLA           |                      |                                         |
| Dea     | aler Tehsil                                                        |                                | SHIMLA           |                      |                                         |
| Dea     | aler District                                                      |                                | SHIMLA           |                      |                                         |
| Stat    | te                                                                 |                                | Himachal Pradesh | 1                    |                                         |
| Pin     | Code                                                               |                                | 300100           |                      |                                         |
| E-m     | nail                                                               |                                | testuser@gmail.c | om                   |                                         |
| From    | m Date                                                             |                                | 01/10/2010       |                      |                                         |

|     | Screen : 11 A (Sampl                               | e Screenshot with Dummy Information)                                            |
|-----|----------------------------------------------------|---------------------------------------------------------------------------------|
|     | I TUITI Date                                       | 01/10/2010                                                                      |
|     | To Date                                            | 31/10/2010                                                                      |
|     | Major head                                         | 0040                                                                            |
|     | Sub Major Head                                     | 00                                                                              |
|     | Minor Head1                                        | 102                                                                             |
|     | Sub head1                                          | 01                                                                              |
|     | Purpose Code1                                      | 001                                                                             |
|     | Amount1                                            | 1                                                                               |
|     | Department Code                                    | 1                                                                               |
|     | Last payment Date                                  | 24/11/2010                                                                      |
|     | Current Date                                       | 24/11/2010                                                                      |
|     | Amount                                             | 1                                                                               |
|     |                                                    | Confirm Reset                                                                   |
|     | Click here to abort this transaction and           | d return to the Excise and Taxation Department - Govt. of Himachal Pradesh site |
|     | • Mandatory fields are marked with an asterisk (*) |                                                                                 |
| © ( | Copyright SBI.                                     | Privacy Statement   Terms of                                                    |

Screen : 11 B (Sample Screenshot with Dummy Information)

 Dealer may also be required to enter his transaction password here if required by the bank. Once dealer clicks on "Confirm", a verification screen appears as shown in Screen – 12A and 12B.

| भारतीय स्टेट<br>State Bank<br>With you - al | ייש<br>סל India<br>I the way<br>it: 21-Now-2010 14:48 IST                  | l                                                   |                          | Welcome : INTERNET BAI | NKING TEST ACCOL          |
|---------------------------------------------|----------------------------------------------------------------------------|-----------------------------------------------------|--------------------------|------------------------|---------------------------|
| Excise and Tax                              | ation Department - Govt. of Hima                                           | chal Pradesh                                        |                          | 24                     | 1-Nov-2010 [17:03 ISTI@ H |
| Please find below                           | y the last three transactions made by ye                                   | u for Excise and Taxation Department                | Cout of Himachal Pradoch |                        |                           |
| Reference No.                               | Account No.                                                                | Branch Name                                         | Transaction Date         | Amount (INR)           | Status                    |
| K06424130                                   | 0000030444052610                                                           | KONKAN BHAVAN                                       | 22-Nov-2010              | 1.00                   | Success                   |
| IK06412998                                  | 00000030444052610                                                          | KONKAN BHAVAN                                       | 21-Nov-2010              | 2.00                   | Success                   |
| K06403957                                   | 0000030444052610                                                           | KONKAN BHAVAN                                       | 20-Nov-2010              | 1.00                   | Success                   |
|                                             | 00000030444052610<br>Challan Identification No<br>TIN number of the dealer | Savings Account<br>000071800696241110<br>0000000000 |                          | KONKAN<br>BHAVAN       |                           |
|                                             | Name of the dealer                                                         | TEST USER                                           |                          |                        |                           |
|                                             | Name of the circle                                                         | MALL ROAD                                           |                          |                        |                           |
|                                             | Dealer House No.<br>Dealer Village/Town/City                               | 101<br>SHIMLA                                       |                          |                        |                           |
|                                             | Dealer Tehsil                                                              | SHIMLA                                              |                          |                        |                           |
|                                             | State                                                                      | Himachal Pradesh                                    |                          |                        |                           |

### Screen 12 A (Sample Screenshot with Dummy Information)

| JUNE                                       | TITTAVIALT TAVEST                                                                                |
|--------------------------------------------|--------------------------------------------------------------------------------------------------|
| Pin Code                                   | 300100                                                                                           |
| E-mail                                     | testuser@gmail.com                                                                               |
| From Date                                  | 01/10/2010                                                                                       |
| To Date                                    | 31/10/2010                                                                                       |
| Major head                                 | 0040                                                                                             |
| Sub Major Head                             | 00                                                                                               |
| Minor Head1                                | 102                                                                                              |
| Sub head1                                  | 01                                                                                               |
| Purpose Code1                              | 001                                                                                              |
| Amount1                                    | 1                                                                                                |
| Department Code                            | 1                                                                                                |
| Last payment Date                          | 24/11/2010                                                                                       |
| Current Date                               | 24/11/2010                                                                                       |
| Amount                                     | 1                                                                                                |
| <u>Click here</u> to abort this transactio | Confirm Back n and return to the Excise and Taxation Department - Govt. of Himachal Pradesh site |
| © Copyright SBI.                           | Privacy Statement   Terms of Use                                                                 |

Screen : 12 B (Sample Screenshot with Dummy Information)

- 4. If the dealer wants to cancel the transaction, he can select a link "click here to abort this transaction and return to the Excise & Taxation Department, Government of Himachal Pradesh Portal, displayed at the end of the page.
- 5. If the Information displayed on the screen is correct click on "Confirm" button to proceed with the payment on the bank's Web Portal. Once this activity will successfully complete, a payment confirmation message will be displayed. A unique reference number will also be generated by the bank and displayed as confirmation (Screen-14).

|                                                                                               |                                    |                                                                                    |                                                                       | Welcom |                       |
|-----------------------------------------------------------------------------------------------|------------------------------------|------------------------------------------------------------------------------------|-----------------------------------------------------------------------|--------|-----------------------|
| our previous site visit: 2                                                                    | 1-Nov-2010 14:48 IST               |                                                                                    |                                                                       |        |                       |
| Excise and Taxatio                                                                            | n Department - Govt. of Hima       | chal Pradesh                                                                       |                                                                       |        | 24-Nov-2010 [05:03 IS |
| Account De                                                                                    | tails                              |                                                                                    |                                                                       |        |                       |
| Reference N<br>Debit Accour<br>HP Govt. ET<br>Amount<br>Status<br>Debit Branch<br>Date - Time | p.<br>nt No.<br>D Reference Number | IK0645476<br>0000030-<br>901902800<br>INR 1.00<br>Completer<br>KONKAN<br>24-Nov-20 | 14<br>144052610<br>109288<br>I Successfully<br>BHAVAN<br>10 17:03 IST |        |                       |
| Click here to see the ch                                                                      | allan details                      |                                                                                    |                                                                       |        |                       |
|                                                                                               |                                    |                                                                                    |                                                                       |        |                       |

Screen: 13 (Sample Screenshot with Dummy Information)

- 6. The dealer will be provided a link for viewing the Challan details, "Click here to see the Challan details" on clicking which, the dealer can view and print the complete Challan of form VAT-II-A (Screen-14).
- 7. A 20 digit Challan Identification Number (CIN) will be displayed. This is the unique number generated at bank's end to uniquely identify all Challan payments. This number should be carefully preserved. The CIN will also be printed on the form VAT-II-A which is generated at the bank's Portal as a challan receipt as per sccreen -15.

### Form VAT – II A (e-Challan) as Generated on Bank's Web Portal

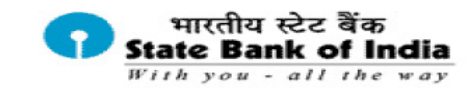

Form VAT-II-A [See Rule 37A]

#### E-CHALLAN Government of Himachal Pradesh Excise & Taxation Department

| District: SHIMLA                       | 0040 - VAT Receipts                                                                          |  |  |  |  |
|----------------------------------------|----------------------------------------------------------------------------------------------|--|--|--|--|
| Circle: CART ROAD-I                    | 102 - Receipts from State Value Added<br>Tax Act                                             |  |  |  |  |
| Tax Period FromTo                      | 01/07/2010 - 30/09/2010                                                                      |  |  |  |  |
| TIN:                                   | 02010300128                                                                                  |  |  |  |  |
| Name of Dealer:                        | T I COMMUNICATION PVT. LTD.                                                                  |  |  |  |  |
| Complete Address:                      | Not Available,KHALINI,<br>SHIMLA,SHIMLA,<br>Himachal Pradesh,000000                          |  |  |  |  |
| 102 - Receipts from State Value A      | Added Tax Act                                                                                |  |  |  |  |
| 01 - Voluntary Value Added<br>Tax.     | Rs.10                                                                                        |  |  |  |  |
| 02 - Purchase Tax.                     | Rs.                                                                                          |  |  |  |  |
| 03 - Tax Deducted u/s 17.              | Rs.                                                                                          |  |  |  |  |
| 04 - Additional Demand.                | Rs.                                                                                          |  |  |  |  |
| 05 - Penalty u/s.                      | Rs.                                                                                          |  |  |  |  |
| 06 - Interest.                         | Rs.                                                                                          |  |  |  |  |
| 07 - Other payments on account<br>of   | Rs.                                                                                          |  |  |  |  |
| FORM VAT XXIV - A                      |                                                                                              |  |  |  |  |
| TOTAL IN FIGURES:                      | 10.00                                                                                        |  |  |  |  |
| TOTAL IN WORDS:                        | Ten Rupees only                                                                              |  |  |  |  |
| Challan Identification Number<br>(CIN) | BSR Code         Challan No.         Date           0000718         00692         23/11/2010 |  |  |  |  |

Certified that all the particulars given above are correct.

#### Online Payment Through Internet Banking

Bank Name

#### Screen : 14 (Sample e-Challan - Form VAT-II A with Dummy Information)

Once the payment is done, the dealer will be redirected back to the ETD Web Portal after few seconds, where the unique bank reference number and CIN number will be displayed (Screen-16).

| About Us VAT GST Com     | er Excise Other Acts and Rules Notifications & Circulars RTI Publications Help Quick Links Help                     |
|--------------------------|----------------------------------------------------------------------------------------------------|
| te Search                | 📥 Welcome Test User 🛛 🛤 HIMME 🔟 😰 A-Z A A A 🛃 🏭                                                                     |
| Welcome                  | The transaction has been completed successfully.                                                                    |
| » Logout                 | Your Bank Reference number is : <b>4671</b> .<br>Your Challan Identification number is : <b>0321931352011000140</b> |
| » Wehsite Theme          | Completed Successfully.                                                                                             |
|                          | Your Payment effective date is : 05/03/2011.                                                                        |
| Return to Homepage       | _                                                                                                    |
| 0.1                      | <u>Ok</u>                                                                                                    |
| e-Services               |                                                                                                    |
| E-Communication          |                                                                                                    |
| Dealer Search            |                                                                                                    |
| List of Suspended Dealer |                                                                                                    |
| List of Cancelled Dealer |                                                                                                    |
| Feedback                 |                                                                                                    |
| Site Survey              |                                                                                                    |
| Holiday List             |                                                                                                    |

### Screen: 15(Sample Payment Confirmation back at ETD Portal with Dummy Information)

| About Us VA                                                                                                    | GST Corner Exc       | ise Other Acts and Rules Notifications & Circulars RTI Publications                                                                                                    | Help Quick Links Help De |
|----------------------------------------------------------------------------------------------------|----------------------|----------------------------------------------------------------------------------------------------|--------------------------|
| Welcome                                                                                                    | You are here         | Welcome Test User     HNDA HOME I                                                                                                    | 🦉 A-Z A A 🛧 🚠 🖶          |
| » Logout                                                                                                    |                      | View Received Message                                                                                                    |                          |
| <ul> <li>Website Theme</li> <li>Return to Homepage</li> </ul>                                                                                                    | From:<br>To:         | AUTO<br>0000000000                                                                                                    |                          |
| e-Services<br>E-Communication<br>General<br>Dealer Search<br>List of Suspended Dealer<br>List of Cancelled Dealer<br>Feedback<br>Site Survey<br>Holiday List<br>View Surety Details | Subject:<br>Message: | E-Payment - STATE BANK OF INDIA<br>Thank you for using e-Payment facility. We have received your<br>challan.<br>The bank transaction details are as follows:-<br>Bank Reference Number:-IK06454784<br>Challan Identification Number:-000071800696241110<br>Status of Transaction:Completed Successfully.<br>Note: This is a system generated mail. Please do not reply.<br>Thanks And Regards |                          |
| News<br>Useful Links<br>Forms Finder                                                                                                    |                      |                                                                                                    |                          |

On click of OK button message is sent to dealer's message box (Screen-17).

Screen: 16(Sample Payment Confirmation back at ETD Portal with Dummy Information)

### 1.5 View E-Payments

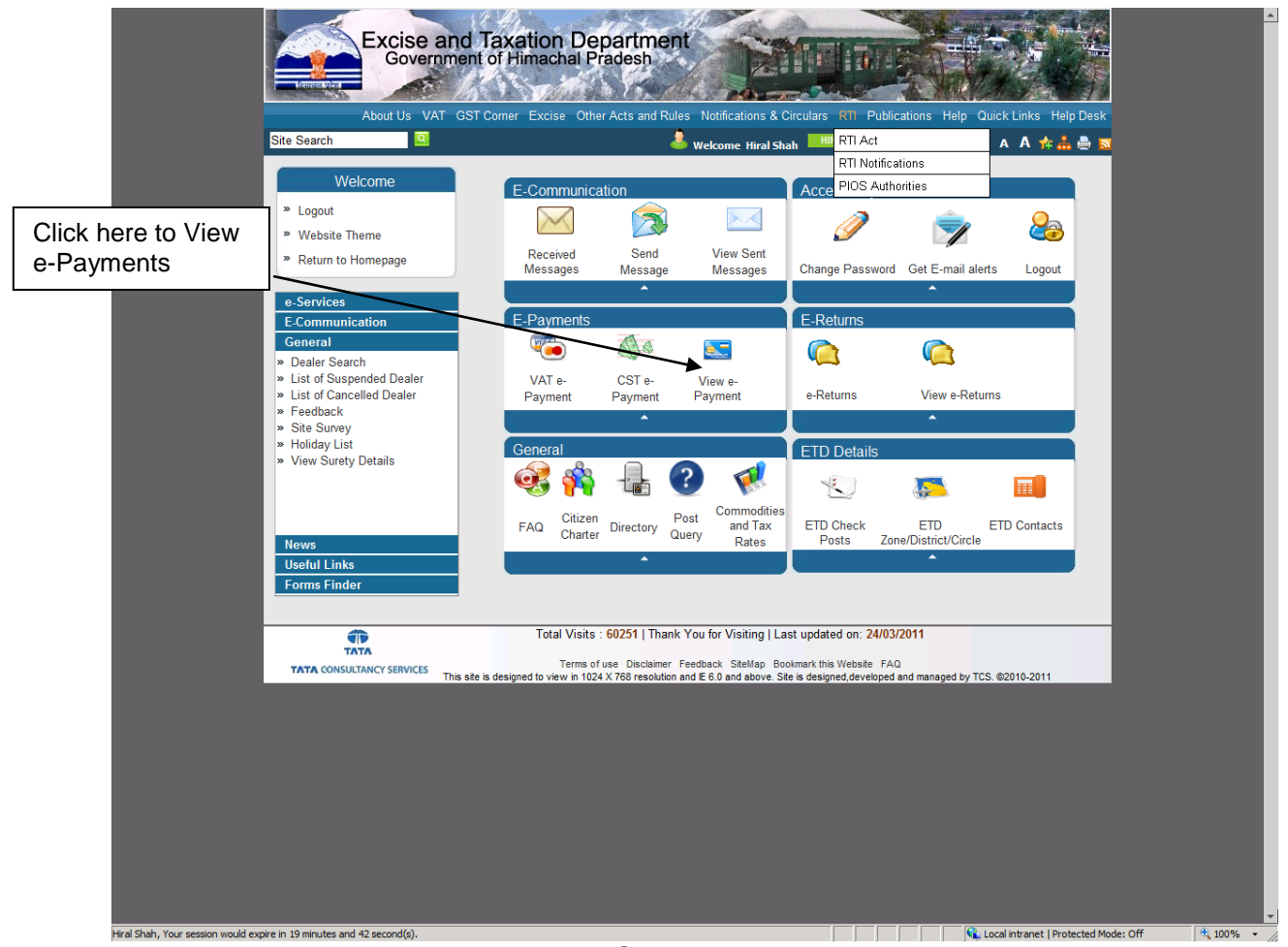

Screen: 17

After clicking on View e Payments, system will display following page, here, user can enter the criteria for searching e-Payments made earlier.

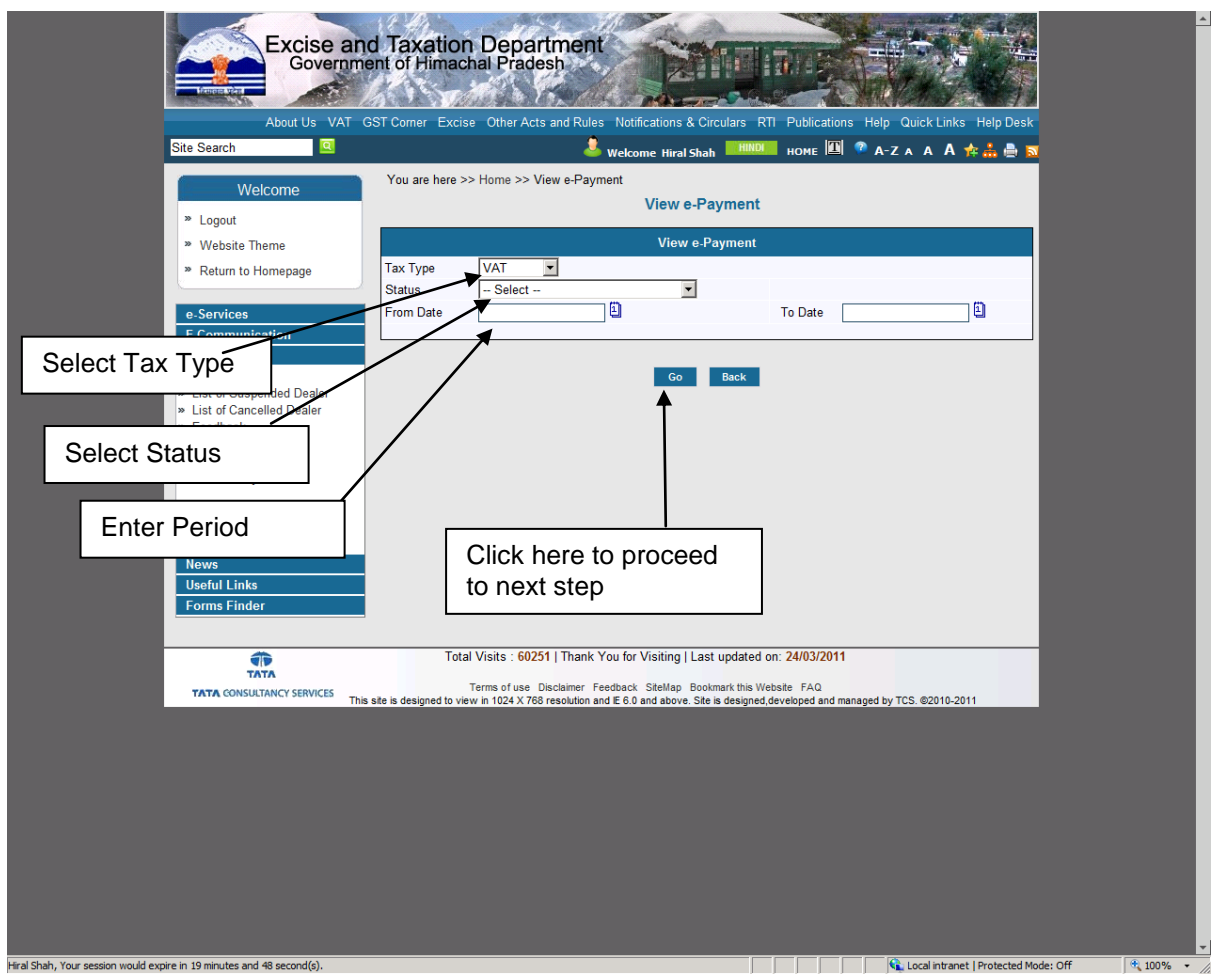

Screen: 18

After clicking on Go Button, system will display corresponding list of e-payments done according to the criteria given by the user.

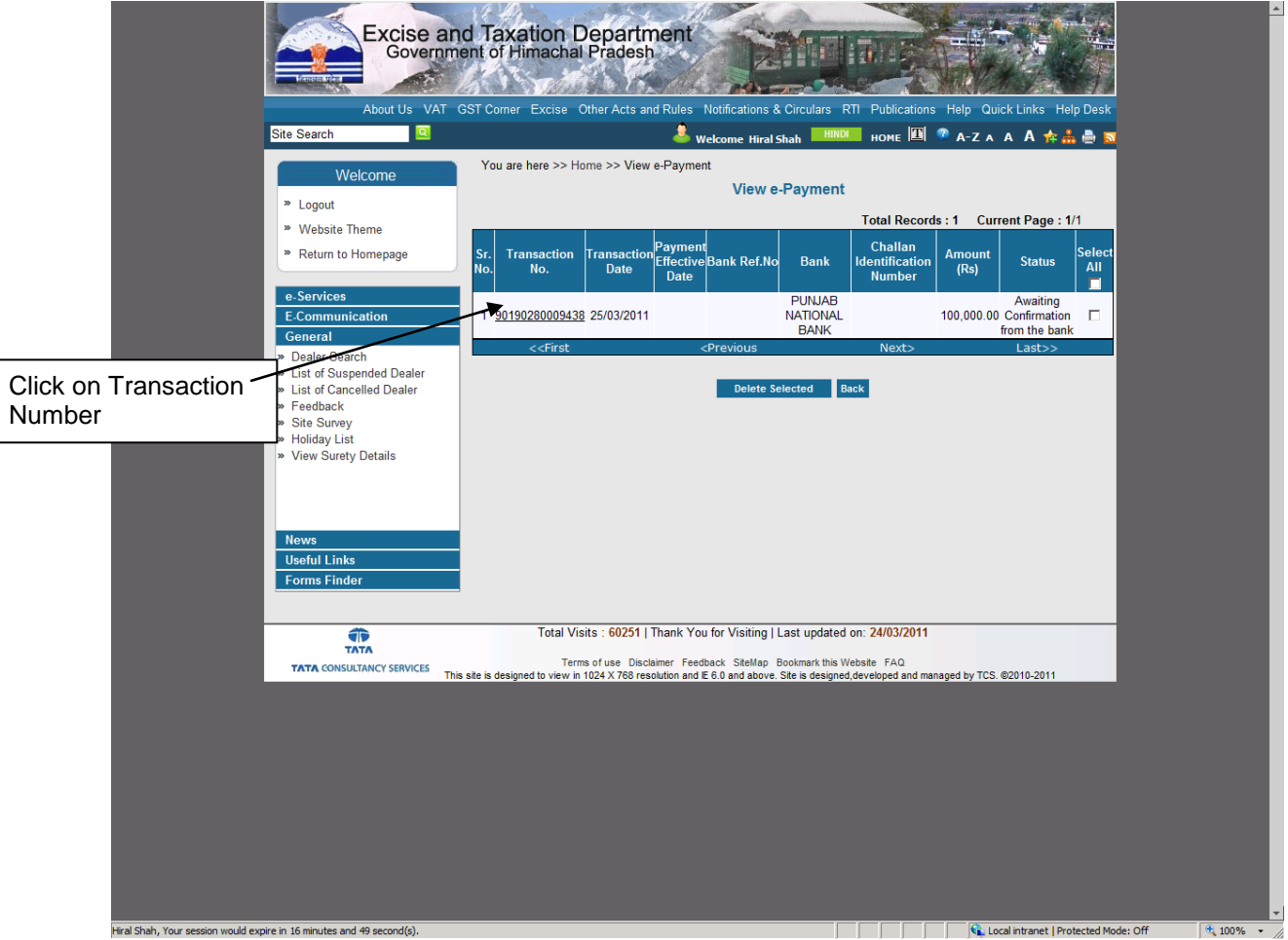

Screen: 19

After clicking on Transaction Number, system will display the details of e-payment history on the portal.

| About Lie VAT                                                                          | ST Corpor Excise Other Acts and Pulse A                                                                                               | Intifications & Circulars PT P                                                                                  | Publications Halp Ou            | ick Linke Holp Dock  |  |
|----------------------------------------------------------------------------------------|----------------------------------------------------------------------------------------------------|----------------------------------------------------------------------------------------------------|---------------------------------|----------------------|--|
| Site Search                                                                            |                                                                                                    |                                                                                                    |                                 |                      |  |
|                                                                                        | You are here >> Home >> e-Payment Deta                                                                                                | ile                                                                                                    |                                 |                      |  |
| Welcome                                                                                | Fou are nere 22 frome 22 of ayment beta                                                                                               | FORM VAT-II                                                                                                    |                                 |                      |  |
| » Logout                                                                               |                                                                                                    |                                                                                                    |                                 |                      |  |
| » Website Theme                                                                        | [Se                                                                                                    | ee rules 3(2) and 33(1) and 37(                                                                                 | [1)]                            |                      |  |
| » Return to Homepage                                                                   |                                                                                                    | CHALLAN                                                                                                    |                                 |                      |  |
| e-Services<br>E-Communication                                                          | District<br>Period From<br>Last Date of Payment                                                                                       | KANGRA<br>01/01/2011<br>25/03/2011                                                                              | Circle<br>Period To             | NURPUR<br>31/03/2011 |  |
| General<br>» Dealer Search<br>» List of Suspended Dealer<br>» List of Cancelled Dealer | By Whom tendered<br>Name of Dealer/Person<br>Address                                                                                  | Hiral Shah<br>Not Available,JACH                                                                                | HH,NURPUR,KANGRA                | ,Himachal Pradesh    |  |
| » Feedback                                                                             | Purnose Description                                                                                                    | 02060500066                                                                                                    |                                 | Amount (Rs)          |  |
| <ul> <li>» Site Survey</li> <li>» Holiday List</li> </ul>                              | 1 Voluntary Value Added Tax                                                                                                    |                                                                                                    |                                 | 50,000,00            |  |
| » View Surety Details                                                                  | 2 Purchase Tax                                                                                                    |                                                                                                    |                                 | 50,000.00            |  |
|                                                                                        | Total Amount (Rs)                                                                                                    |                                                                                                    |                                 | 100,000.00           |  |
|                                                                                        | (In figure)                                                                                                    |                                                                                                    | Rs. One                         | Lakh One Lakh Only   |  |
| Nows                                                                                   |                                                                                                    | Challan Details                                                                                                 |                                 |                      |  |
| Useful Links                                                                           | Bank Ref.No                                                                                                    |                                                                                                    |                                 |                      |  |
| Forms Finder                                                                           | Bank                                                                                                    | PUNJAB NATION                                                                                                   | AL BANK                         |                      |  |
|                                                                                        | Challan Identification Number                                                                                                    |                                                                                                    |                                 |                      |  |
|                                                                                        | Status                                                                                                    | Awaiting Confirmation                                                                                           | tion from the bank              |                      |  |
|                                                                                        |                                                                                                    | Back                                                                                                    |                                 |                      |  |
| TATA<br>TATA CONSULTANCY SERVICES                                                      | Total Visits : <b>60251</b>   Thank You<br>Terms of use Disclaimer Feedb<br>s site is designed to view in 1024 X 768 resolution and E | for Visiting   Last updated on: 2<br>ack SiteMap Bookmark this Website<br>6.0 and above. Site is designed,devel | FAQ<br>oped and managed by TCS. | ©2010-2011           |  |
|                                                                                        |                                                                                                    |                                                                                                    |                                 |                      |  |

Screen: 20

If Option EPay Treasury is used then below screen appears.

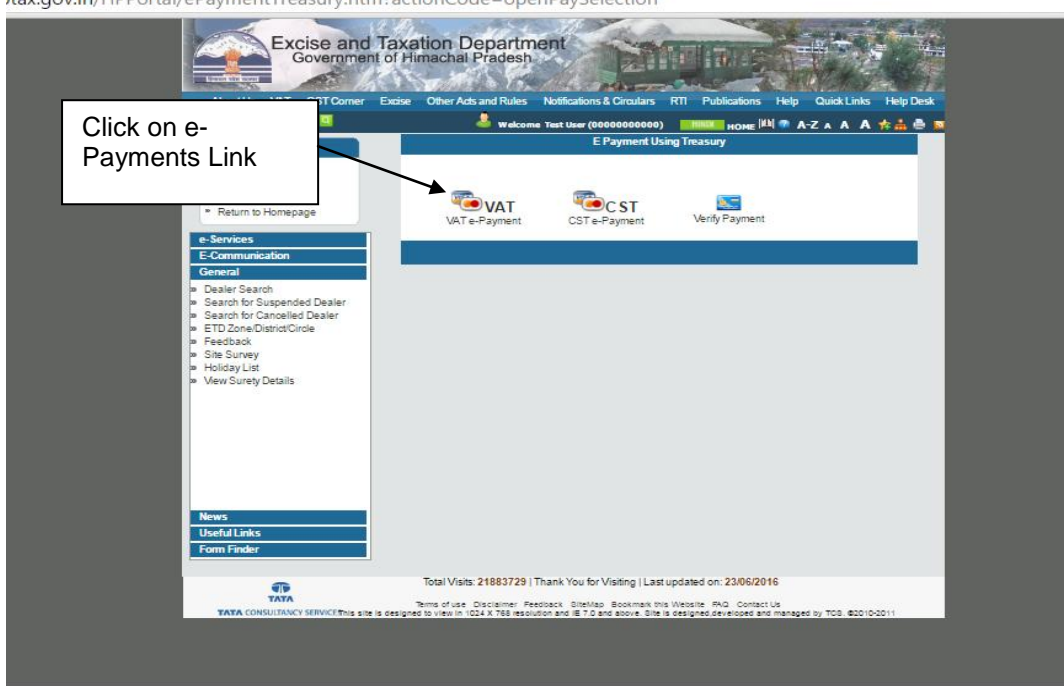

>tax.gov.in/HPPortal/ePaymentTreasury.htm?actionCode=openPaySelection

Screen: 21

🗲 🧇 C 🔒 https://hptax.gov.in/HPPortal/ePaymentTreasury.htm?actionCode=loadChallanPag 오 ☆ 🖸 🗉 Excise and Taxation Department e-Payments rtal or d Select your Select the payment payment category Email Id period Search for Suspended Deal Period \* Tax period To --Select--Check FY Purpose VALUE ADDED TAX COLLECION LICENCE AND REGISTRATION FEE OTHER RECEIPTS ADDITIONAL DEMAND INTEREST PURCHASE TAX COMPOSITION FEE DECOMPOSITION FEE Code 0040-00-111-01-001 0040-00-111-02-002 0040-00-111-03-003 0040-00-111-04-004 0040-00-111-04-004 0040-00-111-04-005 0040-00-111-05-006 0040-00-111-08-007 0040-00-111-08-009 PENALITY/COM ENTRY TAX 0040-00-111-09-010 u for Visiting | Last updated on: 23/06/2010 C Click on confirm button

After clicking on VAT e-Payment link, the below screen appears:

Screen: 22

Select the payment category (Quarterly/Monthly) from the drop-down, payment period for which the payment is, check FY, enter value against purpose for which you want to make payments for. After that click on confirm button.

| ← → C 🔒 https://hptax.gov.in                   | /HPPortal/ePaymentTreas                                                                                                    | ury.htm?actionCode=loadCha                                                                          | allanPage                                                                                                    |                                                                                                    | 옥 ☆ 🚺 🔳 |
|------------------------------------------------|----------------------------------------------------------------------------------------------------|----------------------------------------------------------------------------------------------------|----------------------------------------------------------------------------------------------------|----------------------------------------------------------------------------------------------------|---------|
|                                                | Excise and<br>Government                                                                                                    | Taxation Department<br>of Himachal Pradesh<br>Aboutus Wit GSTComer Excee 0                          | her Acls and Rules Notifications & Circulars                                                                                                    | RTI Publications Help QuickLinks HelpDexk                                                           |         |
| Site Sec                                       | arch 🧧                                                                                                    | 💄 Welcos                                                                                            | ne Test User (00000000000)                                                                                                    | же 🕮 🧖 А-С. А А 🛧 📥 👼 🗖                                                                             |         |
|                                                | Welcome         You are her           Logout         Alabsite Theme           Note: Plea         Note: Plea                                | e>> Home>> e-Payments<br>ise do not click on Back/Forward/Refresh b                                 | e-Payments<br>utton on bank portal or close the bank w                                                                                                    | indow as this may lead to loss of data.                                                             |         |
|                                                | verum of homepage                                                                                                    |                                                                                                    | Challan Form VAT-II                                                                                                    |                                                                                                    |         |
| e-Sen<br>E-Con<br>Gener                        | rices TIN Mobile No.+1                                                                                                    | 0000000000<br>91 7831027488                                                                         | Firm Name<br>Email Id *                                                                                                    | TEST USER<br>sahibdev@gmail.com                                                                     |         |
| ● Dask<br>● Sean<br>● Sean<br>● ETD)<br>● Feed | er Search Note: Pleas<br>ch for Suspended Dealer Dealer Type<br>ch for Cancelled Dealer Year'<br>Zone/District/Circle Tax period F<br>back | e verify your Dealer Type (Return Category) and Tax<br>Quarterly •<br>2016 - 17 •<br>rom 01.04/2016 | Period details below.<br>Period '<br>Tax period To                                                                                                    | 1 April-30 June *<br>30/06/2016                                                                     |         |
| <ul> <li>Site 3</li> <li>Hold</li> </ul>       | Survey                                                                                                    |                                                                                                    | Purpose for Challan                                                                                                    |                                                                                                    |         |
| ⊧ Hold<br>⊁ View<br>Bendu<br>Endu              | Sy List Put<br>Survey Details P Vi<br>C C C C C C C C C C C C C C C C C C C                                                                | INVE                                                                                                | Carport III C 41000                                                                                                    | Ansont(Rs.)<br>(5<br>22<br>23<br>24<br>24<br>25<br>26<br>26<br>26<br>26<br>27<br>29<br>20<br>0<br>1 |         |
|                                                | Total Amoun                                                                                                    | t(Rs.) 10                                                                                           |                                                                                                    |                                                                                                    |         |
|                                                | Click of submit                                                                                                    |                                                                                                    | East Start Connel<br>14 You for Vision Have Postade on: 2062016<br>Connel To and soore One is seeped developed and<br>and it of and soore One is seeped developed and | nged by TOB. 40010-0011                                                                             |         |

Click on Submit button. After that you'll be automatically re-directed to Department of Finance Website as below:

| Himach<br>Integrated Financi                                                                                                    | al Prade                                                                                                    | CHALLAN                                                                                                    |    |
|----------------------------------------------------------------------------------------------------|----------------------------------------------------------------------------------------------------|----------------------------------------------------------------------------------------------------|----|
| Date: 25/06/2016 11:11:57                                                                                                    |                                                                                                    | Welcome, You are Login as : Guest  Logout                                                                                                    |    |
| echallan-IFMS                                                                                                    |                                                                                                    | echalian -: Challan Payment Gateway                                                                                                    |    |
| Instructions for Challan Entry           a) ™ implies mandatory fields. #<br>Error Msg on Mouse over.           b) Tendered By and mobile no. Field<br>should be correct as the challan<br>generated will be password<br>protected           c) eg. ABC67890 where ABC is first 3<br>chars of Tendered By and 67890 is<br>the last 5 digit of Mobile no.           d) in service(s) enter Amount > 0<br>whichever service is applicable.           e) For manual payment, deposit<br>synont bar ch/00/Cherne at | Department Payment In Favour Of Dept ref. No. Tender By Period from Services Amount Rs. PaymentType Select Bank Table Code | 114-Excise and Taxation<br>114-Excise and Taxation<br>ASSTT EXCISE & TAXATION COMMR SHIMLA<br>00000000000<br>TEST USER<br>01-04-2016 To 30-06-2016<br>ID Payment of (Service) Head Amount Rs.<br>1 VALUE ADDED TAX COLLECION. 0040-00-111-01 10<br>10 (Rupees Ten )<br>@ e-<br>banking Manually<br>Select Bank Y<br>Select the back                                                                                                    | nk |
| Amount by Cash Diverged at bank counter.     Service Code List(HOA)      Disclaimer: Content on this website is public this website, isages contact the Web infor only and for benefit of the public. However                                                                                                    | Enter Code                                                                                                    | Central Bank Of India<br>Central Bank Of India<br>Other Banks - Debit Card/Net Banking<br>Punjab National bank<br>State Bank of India<br>State Bank of India<br>Participation Bank of India<br>Participation |    |

Select the requisite option from the bank's drop-down based on which you'll be redirected to either the banks website or the payment gateway.

| → C 🔒 https://himkosh.hp.nic.in/echallan/                                                                                                    | VebPages/wrfApplicationUser.aspx                                                                                                    | ☆ 🖸 |
|----------------------------------------------------------------------------------------------------|----------------------------------------------------------------------------------------------------|-----|
| Date: 25/06/2016 11:11:57<br>echallan-IFMS<br>Instructions for Challan Entry<br>a) " implies mandatory fields. #<br>Error Mag on Mouse over.<br>b) Tendered By and mobile no. Field<br>should be correct as the challan<br>generated will be assword                                                                                     | (ePayment through eChallan)<br>DEPARTMENT OF FINANCE         Celal Management System(IFMS)         Welcome, You are Login as : Guest   Logout         eChallan -: Challan Payment Gateway         Department       114-Excise and Taxation         Payment In Favour Of       114-SRUGO-509<br>ASSIT EXCISE & TAXATION COMMR SHIMLA       Dept ref. No.       0000000000         Tendre By       TEST USER       DO 0.2016 |     |
| <ul> <li>generated will be password protected</li> <li>c) eg. ABC67890 where ABC is first 3 chars of Tendered By and 67890 is the last 5 digit of Mobile no.</li> <li>d) in service(s) enter Amount &gt; 0 whichever service is applicable.</li> <li>e) For manual payment, deposit amount by cash/DD/Cheque at bank counter.</li> </ul> | Period from 01-04-2016 To 30-06-2016 Services ID Payment of (Service) Head Amount Rs. 1 (VALUE ADDED TAX COLLECION. 0040-00-111-01 10 Amount Rs. 10 (Rupees Ten ) PaymentType @ e. banking Manually Select Bank Other Banks - Debit Card/Net Banking Enter Code pes Pg9S Enter the code Make Payment                                                                                                    | ]   |
| Disclaimer: Content on this website is p<br>this website, please contact the "Web In<br>only and for benefit of the public. Howe                                                                                                    | blished and managed by Departmer of Treasuries, Accounts and Lotteries, Himachal Pradesh, Shinta. For any query regarding ormation Manager. Sh Deepak BharlwajlAdditional Director, addire-hp(at)nic(lodjin". Contents of this website are informative er, these do not confer any legal efft or obligation. Website designed by National Informatics Centre.                                                              | 1   |
|                                                                                                    | Screen: 25                                                                                                    |     |

Enter the code and click on Make payment button. Upon clicking on make payment button you'll be redirected to either the bank's website you have selected or to the payment gateway as below:

🗲  $\Rightarrow$  C 🕒 STATE BANK OF INDIA [IN] https://merchant.onlinesbi.com/merchant/merchantprelogin.htm

☆ 🖸 🗉

| NET BANKING                                                      |                   |  | CARD PAYMENTS                    |                                       |    |
|------------------------------------------------------------------|-------------------|--|----------------------------------|---------------------------------------|----|
| State Bank of India                                              | Bank Charges: Nil |  | This payment mode is not avai    | lable between 23:30h IST and 00:30h I | sт |
| State Bank of Bikaner and Jaipur                                 | Bank Charges: Nil |  | State Bank<br>ATM-cum-Debit Card | Bank Charges: Nil                     | >> |
| State Bank of Hyderabad                                          | Bank Charges: Nil |  | Other Banks Debit Cards          | Bank Charges: 12.0                    | >> |
| State Bank of Mysore                                             | Bank Charges: Nil |  | Credit Cards                     | Bank Charges: Nil                     | >  |
| State Bank of Patiala<br>Nin Low Every dee Every Sock of The Wee | Bank Charges: Nil |  | OTHER                            | PAYMENT MODES                         |    |
| State Bank of Travancore                                         | Bank Charges: Nil |  | SBI BRANCH                       | Bank Charges: Nil                     | >  |

### Screen: 26

After making payment you'll get the challan bearing HIMGRN and you'll be redirected back to hptax.gov.in.

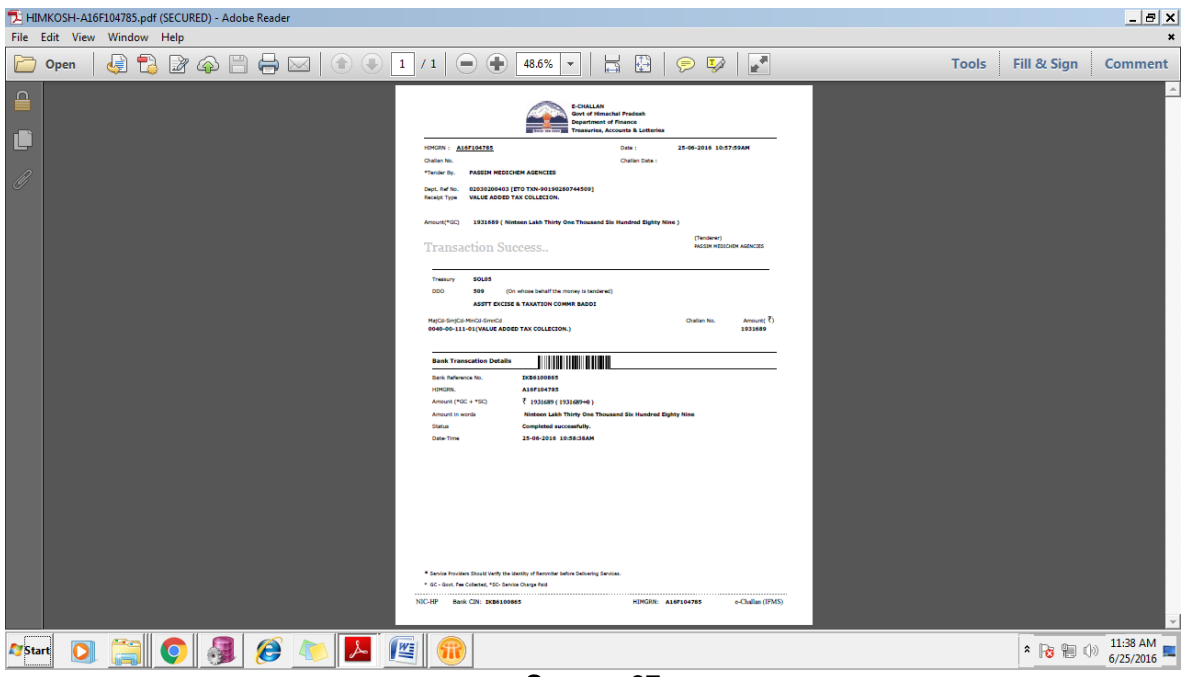

Screen: 27

Sample Challan

### For Luxury Tax dealer:

| ← → C 🔒 https://hptax.gov.in/HPPortal/main.htm?actio                                                                                                    | nCode=showHomePageLnclick                                                                                                    | 옥 숬 🖸 🔳         |
|----------------------------------------------------------------------------------------------------|----------------------------------------------------------------------------------------------------|-----------------|
| About to VAT GS                                                                                                    | And Taxation Department<br>ment of Himachai Pradesh<br>Come Evan Oter As ad Rules Nethologis Cirulas III Publicados Hol Curatulas<br>Madame HOTEL CTH RELEASE (3282328212)<br>Madame HOTEL CTH RELEASE (3282328212)                                                                                                    | ee Daa<br>∴ & s |
| Occurs           - Logiout           - Logiout           - Website Theme           - Return to Homepage           - Communication           - Communication           - General           - Basin to Subscribed Data           - Service           - Service           - | er<br>er<br>er<br>er<br>er<br>er<br>er<br>er<br>er<br>er                                                                                                    | r: Deal         |
| iliens<br>Useful Iriks<br>Fam Fader                                                                                                    | Constantion (VAT-SXV)     Constant on (VAT-SXV)     Constant on ( |                 |

Screen: 1

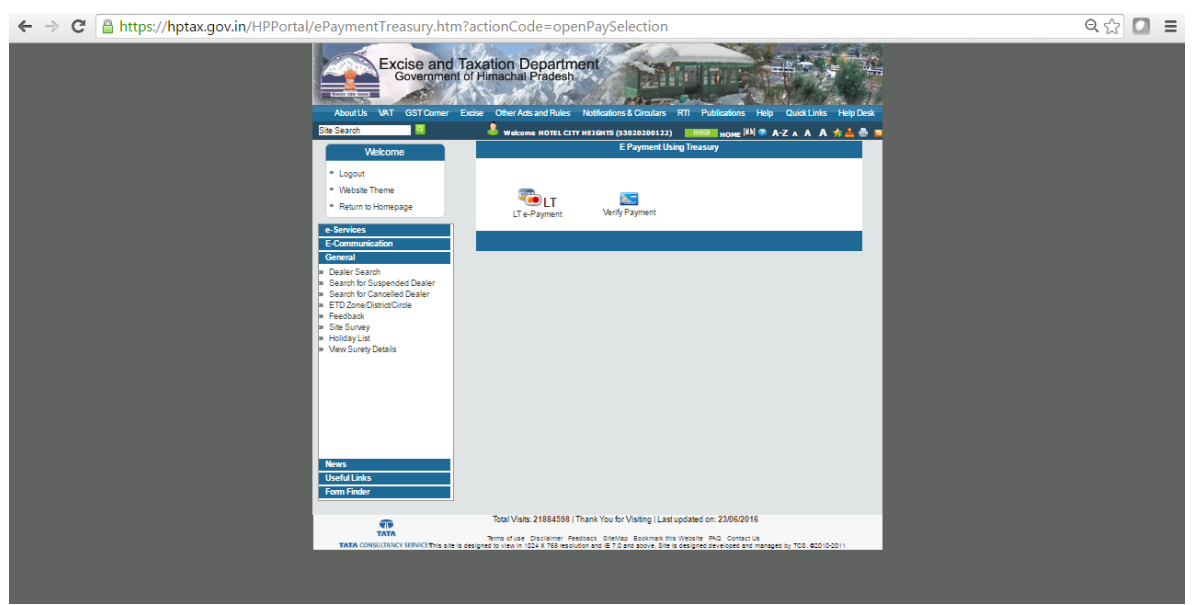

Screen: 2

| ← → C 🔒 https://hptax.gov.in/HPPortal/ePayme                                                                                                    | ntTreasury.htm?actionCode=loadChallanPage                                                                                                    | ର୍ 🎲 🚺 🔳 |
|----------------------------------------------------------------------------------------------------|----------------------------------------------------------------------------------------------------|----------|
| Excise                                                                                                    | And Taxation Department<br>ment of Himschail Pradesn<br>Acuts Vet Stifterr Exe OwnAstandhais Meldaters&Graiter RT Atlanters He Queltate Hepde                                                                                                    | a.       |
| Site Search                                                                                                    | 🌲 wakome нотеl стту незанть (53020200122) 🛛 📰 номе 🕮 🐢 А-Z — А А А 🍁 📥 🏯                                                                                                    | 8        |
| Wekome    Logout   Vebsite Theme                                                                                                    | You are here >> Hone >> e-Payments<br>e-Payments<br>Note: Please do not click on Back/Forward/Refresh button on bank portal or close the bank window as this may lead to loss of data.                                                                                                    |          |
| ( team a transport                                                                                                    | Challan Form LT - Luxury Tax                                                                                                    |          |
| e-Services<br>E-Communication                                                                                                    | TN 63020200122 Firm Name HOTEL CITY HEIGHTS                                                                                                    |          |
| General                                                                                                    | wolle volve i estodedoris Enterno parricolaringyando.co.m                                                                                                    |          |
| Baser Sakon     Baser Sakon     Sakon Ko Supported Dealer     Sakon Ko Supported Dealer     TO 2000 Box Software     TO 2000 Box Software     Sins Survey     Holdon Lint     View Survey Dealis | Next - Fast Verty Vol (V&W (P) (M (M (M (M (M (M (M (M (M (M (M (M (M                                                                                                    | -        |
| News<br>Useful Links                                                                                                    | RECEPTS ROW CESSES UNDER OTHER ACTS 004-50-165-02-02     PEINLITY AND COMPOSITION 004-50-165-03-03  Total Amount(Rs)  Coating Coating Cases                                                                                                    |          |
| Form Finder                                                                                                    |                                                                                                    |          |
| TATA<br>TATA<br>TATA CONSULTANCY SERVICES                                                                                                    | Total Visite 2884599   Tank You for Valsting   Last updated on: 23062016<br>Ten diversion of use Disclamer. Personal: Battelia Sectional in Vestaler ACC contact is<br>This are is despired to usen 102.4.7.88 and/out of 2.7.28 and/out to the Stateferd Enverse on managed by TOS. 400:00011 |          |
|                                                                                                    |                                                                                                    |          |

Screen: 3

Note: Kindly note that the process of making payments through banks and cyber treasury is same for all tax types except difference in challan forms and login ids& passwords. That is for a dealer registered under VAT & CST, options for making VAT and CST payment would be available and for a dealer registered under Luxury Tax, option for making Luxury Tax would be available.